# User Guide

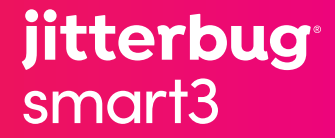

### Thank you for choosing Jitterbug<sup>®</sup> Smart3

The Jitterbug<sup>®</sup> Smart3 is a simple smartphone with a list-based menu, large screen, and long-lasting battery, making it easy for you to stay connected to family and friends. With Jitterbug Smart3, you'll enjoy exclusive access to the Lively<sup>®</sup> Response Team, giving you peace of mind, wherever you go.

For additional resources, including how-to cards and videos, visit **lively.com/support**.

## **Table of Contents**

| Section 1: Getting Started             | 1  |
|----------------------------------------|----|
| Key Items in Your Jitterbug Smart3 Box | 2  |
| Your Jitterbug Smart3                  | 3  |
| Charging the Battery                   | 5  |
| Understanding Touch Gestures           | 6  |
| Phone Setup (First time)               | 7  |
| Phone Overview                         | 24 |
| Lock Screen Overview                   | 26 |
| Lock Screen Options                    | 29 |
| Home Screen Överview                   | 31 |
| Status Bar                             | 33 |
| Navigation Buttons                     | 35 |
| App List                               | 36 |
|                                        |    |

| Section 2: Learning the Basics        | 39 |
|---------------------------------------|----|
| Adding a Contact                      | 40 |
| Making a Call                         | 42 |
| Sending a Text                        | 43 |
| Voice Typing                          | 45 |
| Taking a Photo                        | 46 |
| Setting Up Your Voicemail Greeting    | 47 |
| Talk, Text, and Data Usage            | 50 |
| Checking Talk, Text, and Data Usage   | 52 |
| Using Wi-Fi to Reduce Your Data Usage | 53 |
| Connecting to Wi-Fi                   | 54 |
| Calling Urgent Response               | 56 |
| Section 3: Phone Calls                | 57 |
| Phone App Overview                    | 58 |

| Dial Pad                            | 59 |
|-------------------------------------|----|
| Call History                        | 60 |
| Contacts                            | 62 |
| Voicemail                           | 63 |
| Answering or Ignoring a Call        | 64 |
| Speakerphone                        | 65 |
| Bluetooth                           | 67 |
| Accessing the Dial Pad During Calls | 69 |
| Adjusting the Call Volume           |    |
| Adjusting the Ringer Volume         | 71 |
| Section 4: Text Messages            | 73 |
| Text Messages App Overview          |    |
| Sending New Text Messages           |    |
| Sending a Group Text Message        |    |

| Reading and Replying to Text Messages        | 78   |
|----------------------------------------------|------|
| Sending Photo Messages                       | 80   |
| Deleting Entire Conversations                | 82   |
| Deleting Individual Messages                 | 83   |
| Checking Emergency Alerts                    | 84   |
| Section 5: Camera and Photos                 | 85   |
| Camera App Overview                          | 86   |
| Taking a Photo                               | 87   |
| Recording a Video                            | 88   |
| Viewing Your Photos and Videos               | 90   |
| Deleting Your Photos and Videos              | . 91 |
| Sharing Your Photos and Videos               | 92   |
| Section 6: Email. Internet. and Applications | 95   |
| Signing in to Your Email Account             | 96   |

|   | Creating an Email Account                 | 98  |
|---|-------------------------------------------|-----|
|   | Creating and Sending an Email             | 100 |
|   | Reading and Replying to an Email          | 102 |
|   | Sending an Email with a Photo or Video    | 103 |
|   | Browsing the Internet                     | 105 |
|   | Downloading a New App                     | 107 |
|   | Uninstalling an App                       | 110 |
| S | ection 7: Changing Settings               | 111 |
|   | Connecting to Wi-Fi                       | 112 |
|   | Airplane Mode                             | 113 |
|   | Bluetooth                                 | 115 |
|   | Customizing Your Home Screen Applications | 117 |
|   | Customizing Your Lock Screen Background   | 121 |
|   | Customizing Your Ringtones                | 123 |
|   |                                           |     |
|   | Screen Brightness                         | 126 |

| Google Assistant <sup>™</sup> | 127                             |
|-------------------------------|---------------------------------|
| Real Time Text (RTT)          | 128                             |
| Section 8: Additional Help1   | 29                              |
| How-To Guides                 | 130                             |
| Get Help From Any App         | 131                             |
| Additional Support            | 132                             |
| Contact Us                    | 133                             |
|                               |                                 |
| Legal1                        | 35                              |
| Legal1<br>Customer Agreement  | 1 <b>35</b><br>135              |
| Legal                         | 135<br>135                      |
| Legal                         | 135<br>135                      |
| Legal                         | 135<br>135<br>135<br>136        |
| Legal                         | 135<br>135<br>135<br>136<br>136 |

# **Section 1: Getting Started**

### Topics

- Key Items in Your Jitterbug Smart3 Box
- Your Jitterbug Smart3
- Charging the Battery
- Phone Setup (First time)
- Understanding Touch Gestures
- Phone Overview

- Lock Screen Overview
- Lock Screen Options
- Home Screen Overview
- Status Bar
- Navigation Buttons
- App List

### Key Items in Your Jitterbug Smart3 Box

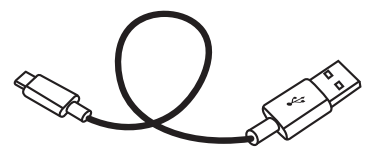

Charging Cable (USB-C)

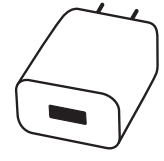

Wall Charger

Jitterbug Smart3

0

### Your Jitterbug Smart3

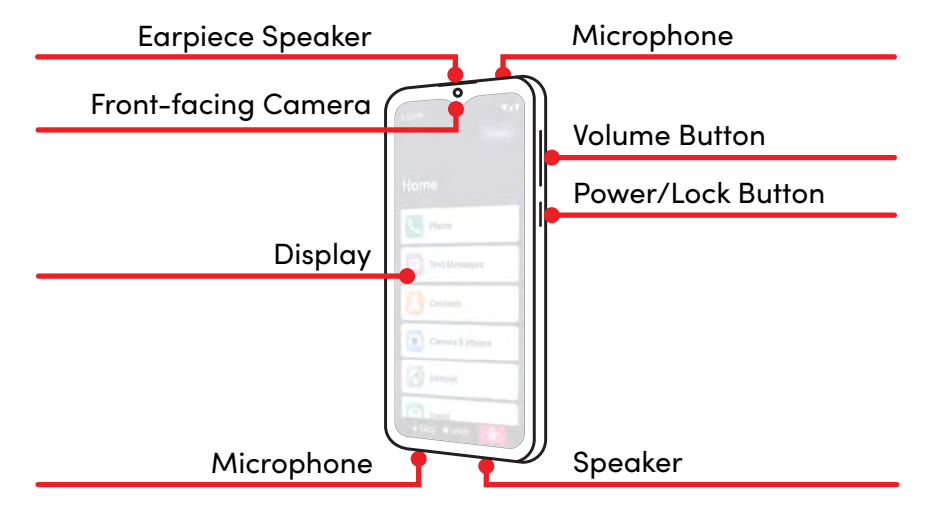

### Your Jitterbug Smart3 (continued)

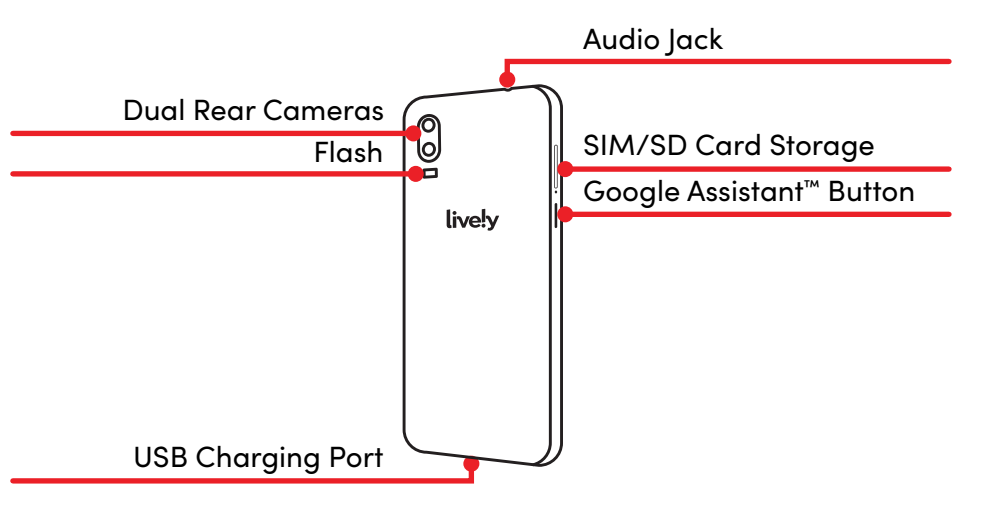

### **Charging the Battery**

The phone's battery may be low when it is removed from its box. Charge the phone before use and whenever the battery is low so that the phone is ready when you need it.

- **1.** Plug larger end of charging cable into the wall charger.
- 2. Plug wall charger into a wall outlet.
- **3.** Plug smaller end of charging cable into the bottom of your smartphone.

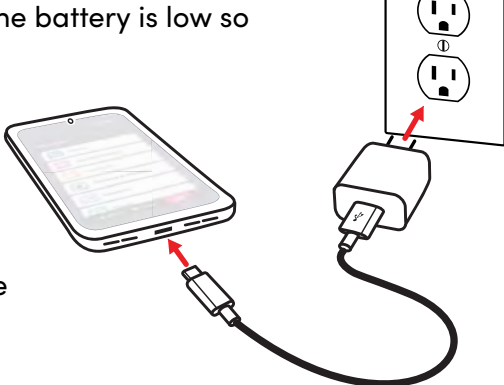

### **Understanding Touch Gestures**

These are the most common touch gestures you will use when interacting with your Jitterbug Smart3 touch screen:

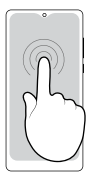

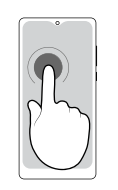

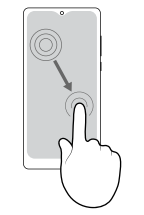

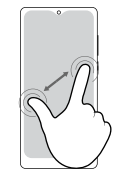

TAP Briefly touch the screen with your fingertip PRESS AND HOLD Touch the screen for an extended period of time DRAG Move your fingertip across the screen without losing contact PINCH AND SPREAD Touch the screen with two fingers and bring them together or apart

### Phone Setup (First time)

Before using your phone for the first time, it needs to be set up. The Setup Wizard built into your phone will help guide you through this process.

**NOTE** Your setup may be different than the instructions in this User Guide because of software updates or if you choose different options. If the steps are different, just follow your smartphone's on-screen instructions for setup.

### Turn On

- 1. PRESS AND HOLD the **Power/Lock** button on the right side of your phone to turn it on.
- 2. TAP the GET STARTED button.

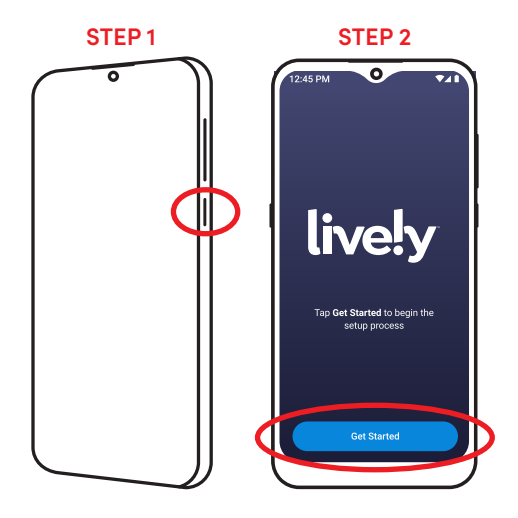

### **User Guide**

- **1.** Use this portion of the User Guide to help you through the setup process.
- 2. TAP the Next button.

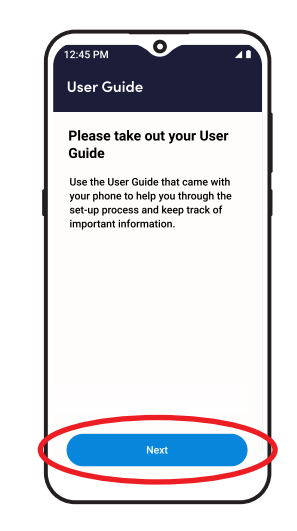

### **Connect to Wi-Fi**

- 1. TAP your Wi-Fi network from the list.
- **NOTE** If you do not have Wi-Fi access, you can TAP **Set up offline** to continue.

You can set up your Wi-Fi later. Skip to "Connecting to Wi-Fi" on page 54.

2. Enter your password and TAP Connect.

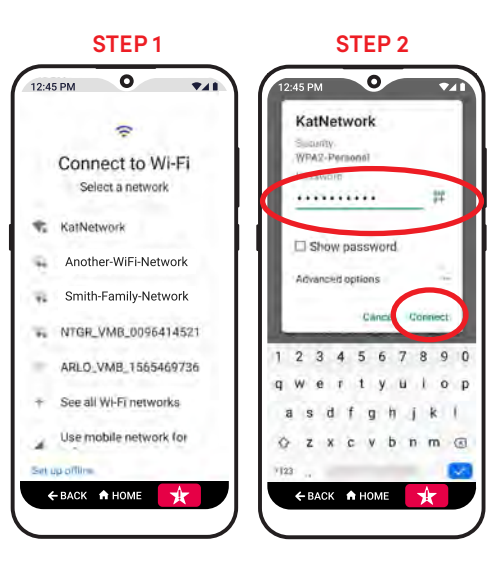

### **Check for Updates**

Your phone will check for updates. If any required updates are found, they will automatically download. Please follow the on-screen instructions.

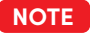

Leave your phone and Wi-Fi connection on during this process. Your phone may automatically restart after updates are complete.

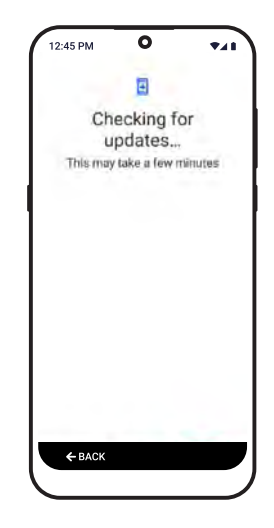

### Copy Apps & Data

If you have a Google<sup>™</sup> Account, TAP **Next** to transfer your apps, photos, and contacts from your old phone to your Jitterbug Smart3. Otherwise, TAP **Don't copy**.

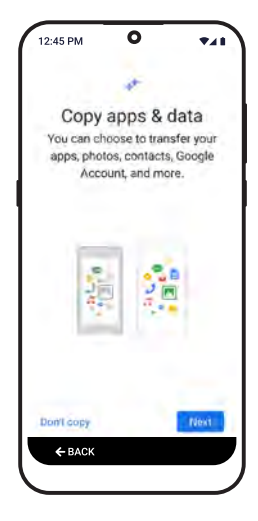

### Sign in or Create a Google Account

In order to download apps, music, games, or other content from the Google Play<sup>™</sup> Store, you must sign in or create a Google<sup>™</sup> or Gmail<sup>™</sup> Account. Write down your Google account login information under "My Important Information" on the inside front cover for future reference.

### Sign in or Create a Google Account (continued)

**Option 1:** To sign in to an existing Google<sup>™</sup> account:

- 1. Enter your Google email (Gmail<sup>™</sup>) address and TAP Next.
- 2. Enter your password and TAP Next.
- **NOTE** Having a Google account is not required to use your Jitterbug Smart3. If you don't want to create an account, TAP **Skip**. If you choose to skip setting up a Google account, you will not be able to use some additional Google features. You can always add a Google account later if you want to use these features.

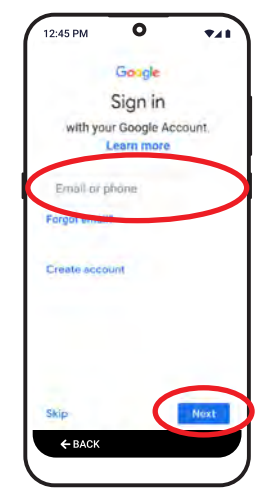

#### Sign in or Create a Google Account (continued) STEP 1 **Option 2:** To create a new Google<sup>™</sup> account: Goode Sign in 1. TAP Create account and then TAP For myself from the with your Google Account drop-down menu. Learn more Email or phone 2. Follow the on-screen prompts to create your account. Forgot email? Choose a Gmail<sup>™</sup> address, password, and privacy settings. Create accoi 3. TAP More to review the available Google<sup>™</sup> services, and TAP each slider to turn a service on or off. When finished, Skip ← BACK

TAP Accept.

#### Choose the "Easy-to-use Jitterbug Smart (recommended)" Home Screen

Select "Easy-to-use Jitterbug Smart (recommended) Home screen for the best experience with your new phone.

1. TAP Easy-to-use Jitterbug Smart (recommended), then TAP Next.

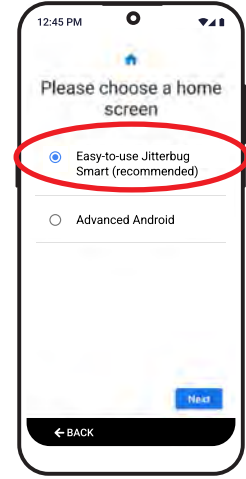

### Set a lock screen

To protect your information, set up a lock screen for an extra layer of protection if you happen to lose or misplace your phone.

- 1. Enter a security PIN to keep your phone safe, then TAP NEXT.
  - **NOTE** Make sure that the number is at least four digits, easy to remember, and hard to guess.
- 2. Re-enter your security PIN, then TAP Confirm.
- **NOTE** Write down your settings under "My Important Information" on the inside front cover for future reference. If you don't want a lock on your phone, TAP **Skip** (you can always set this up later).

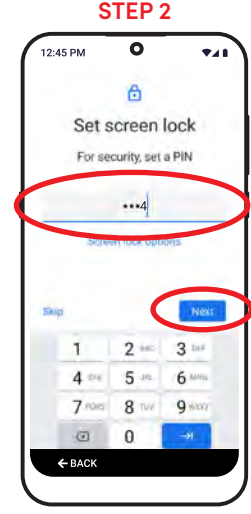

### **Unlock with Face**

You can choose to unlock your Jitterbug Smart3 using your camera's facial recognition technology.

1. To do this now, TAP **Next** and follow the on-screen instructions. Otherwise TAP **Skip**.

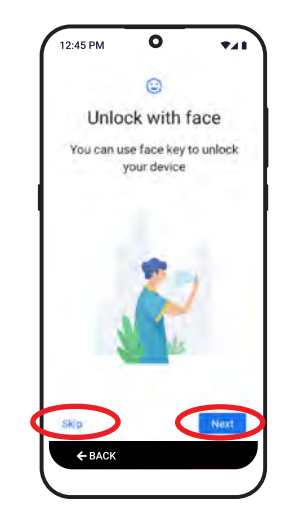

### **Continue setup**

The remaining screens are optional and can be skipped to set up later by going to Phone Settings. If you would like to set up Voice Assistant (which allows you to type texts and emails using your voice), add another email account, or customize additional settings on your phone, TAP **Continue**.

Or TAP **Leave & get reminder** to start using your phone and finish setup later.

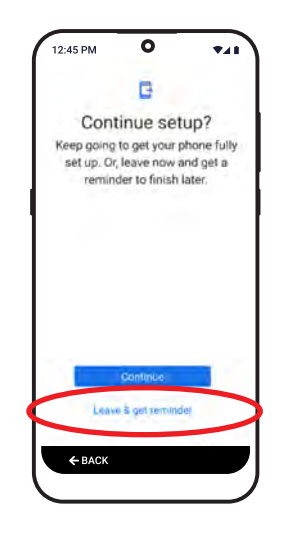

### Google Assistant

Turning on Google Assistant<sup>™</sup> lets you verbally speak to your smartphone to complete tasks, look up information, and more.

- 1. DRAG to read through the information.
- 2. TAP Turn on to use the Google Assistant.
- **3.** Follow the on-screen prompts to learn more about Google Assistant.

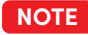

TAP **No thanks** if you don't want to use the Google Assistant. You can turn this feature on later.

#### STEP 2

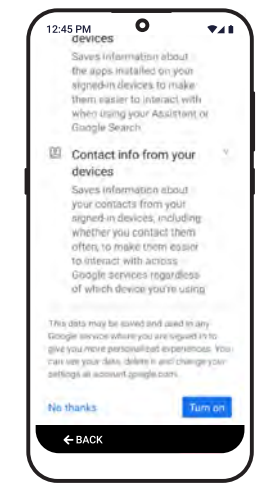

### Finishing up

- Follow the on-screen instructions to continue through setup. TAP No thanks to change any of these settings after the initial setup is complete by going to Settings.
- **2.** Please review and accept the Terms and Conditions to complete Setup.

| STEP 1                   |                                                   |                               | STEP 1 STEP 2                                                                                                    |  |
|--------------------------|---------------------------------------------------|-------------------------------|----------------------------------------------------------------------------------------------------|--|
| 12:45 PM                 | 0                                                 | *41                           | 12:45 PM                                                                                                    |  |
|                          | ~                                                 |                               | Terms & Conditions 2 of 2                                                                                                    |  |
| Ar<br>Set up a<br>find t | nything els<br>few more thing<br>them later in Se | se?<br>gs now, or<br>ettlings | the dispute, YOU AND WE AGREE TO<br>WAIVE, TO THE FULLEST EXTENT<br>PERMITTED BY APPLICABLE LAW,<br>ANY RIGHT WE MAY HAVE TO A<br>TONN BOL UNIVER MAY HAVE TO A                                       |  |
| æ                        | Add another e<br>account                          | emali                         | IRIAL BY JURY IN ANY LEGAL<br>PROCEEDING DIRECTLY OR<br>INDIRECTLY ARISING OUT OF YOUR<br>USE OF THE SERVICES OR THIS<br>AGREEMENT (WHETHER BASED ON<br>CONTRACT.TORT. OR ANY OTHER                   |  |
| T<br>G                   | Change font<br>Change wallp                       | size                          | THEORY).<br>For more information on AAA, its<br>Rules and Procedures, and how to<br>file an arbitration claim, you may call<br>AAA at 800-778-7879, write the AAA<br>at 1653 Decolver, JDN Eleon, New |  |
| Þ                        | Review additi<br>apps                             | ional                         | York, New York 10019, or visit the<br>AAA website at http://www.adr.org.<br>Effective February 20, 2020                                                                                               |  |
| No thanks                | )                                                 |                               |                                                                                                    |  |
| ← BACI                   | *                                                 |                               | Accept & Continue                                                                                                    |  |

### Adding finishing touches

Your phone will now complete setup. This may take a few moments and your phone may restart, but when finished, you will automatically be taken to your Jitterbug Smart3 Home screen.

### Setup Complete

Your Jitterbug Smart3 may take a few moments to finish setting up.

While it is setting up, there will be a banner at the top of your screen.

When setup is complete, you will see a Welcome bubble.

TAP **Start** to get a tour of your smartphone (recommended), or TAP **Skip**.

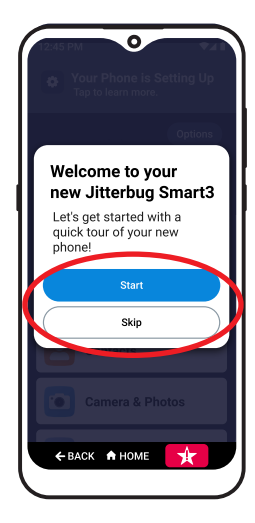

### **Phone Overview**

- A. Volume Button PRESS upper end of button to increase volume; PRESS lower end of button to decrease volume.
- B. Power/Lock Button QUICKLY PRESS to lock or wake your phone; PRESS AND HOLD to power your phone on or off.
- C. Urgent Response Button PRESS AND HOLD to get help in an unsafe or uncertain situation (requires a Lively<sup>®</sup> Health & Safety Package).

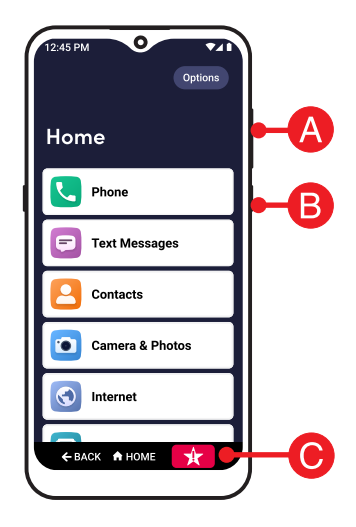

### Phone Overview (continued)

- **D.** Google Assistant<sup>™</sup> Button PRESS to verbally ask questions, get information, and more.
- E. BACK Button TAP to return to the previous screen.
- F. HOME Button TAP to return to the Home screen.

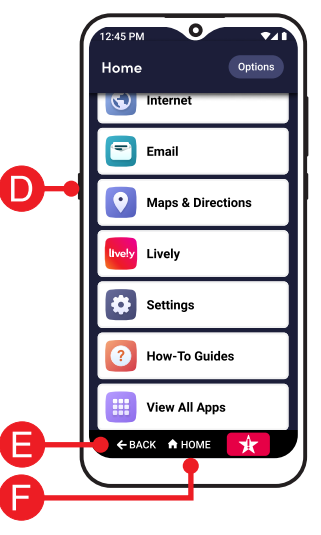

### Lock Screen Overview

Your Jitterbug Smart3 has a lock screen that prevents accidental dialing and provides an extra layer of security if you misplace your phone. Your phone automatically locks if you haven't interacted with it for a while.

To lock or unlock your phone:

DRAG your finger from the bottom of the screen to the top in one, quick "swiping" motion to access your Home screen.

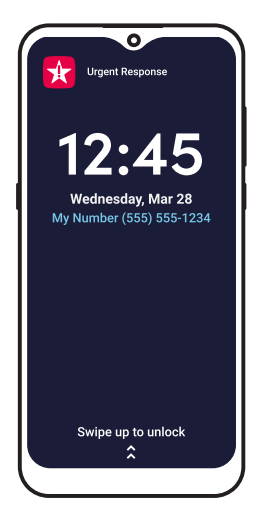

### Lock Screen Overview (continued)

- **A. Urgent Response Button** PRESS AND HOLD to get help in an unsafe or uncertain situation (requires a Lively Health & Safety Package).
- **B.** Current Time
- C. Current Date
- D. Your Phone Number

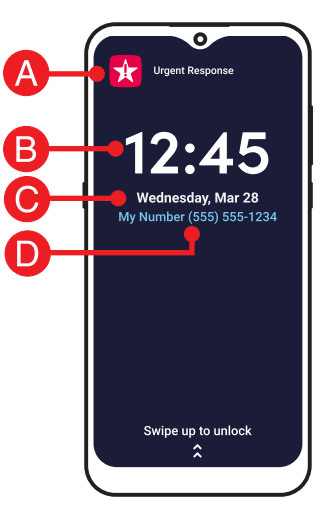

### Lock Screen Overview (continued)

- **E.** Notifications View text messages, missed calls, app info, and other information directly from your lock screen.
- **F.** Swipe to Unlock DRAG your finger from the bottom of the screen to the top in one, quick "swiping" motion to access your Home screen.

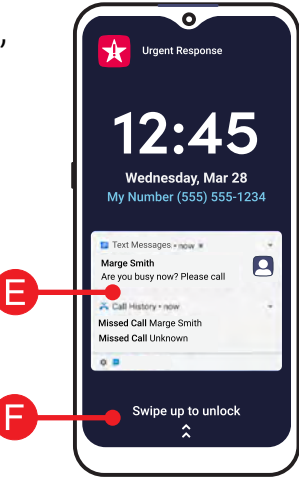
#### **Lock Screen Options**

There are five lock screen options you can choose from:

- A. None No Lock Screen will appear at all. QUICKLY PRESSING the Power/Lock Button will take you immediately to the Home screen.
- **B.** Swipe Unlocking your phone will only require you to "swipe" your finger from the bottom of the screen to the top in one, quick motion.

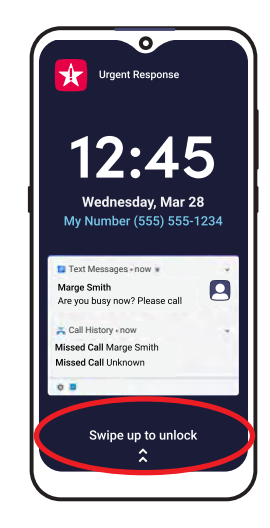

#### Lock Screen Options (continued)

- **C.** Pattern After swiping to unlock, you will be required to draw a pattern that only you know.
- **D. PIN** After swiping to unlock, you will be required to enter a numerical PIN that only you know.
- **E. PASSWORD** After swiping to unlock, you will be required to enter a password (that may include letters, numbers, and special characters) that only you know.
- **NOTE** Don't forget your lock screen's secret key. Use the inside front cover of this User Guide to write down your lock screen information.

#### Home Screen Overview

The Home screen lists commonly used apps in one place. From here, you can access all features of your Jitterbug Smart3.

- **B.** Title Bar Name of the application or screen you are viewing.
- **C. App List** A list of commonly used apps. See "Customizing Your Home Screen Applications" on page 117 to change which apps appear on your Home screen.

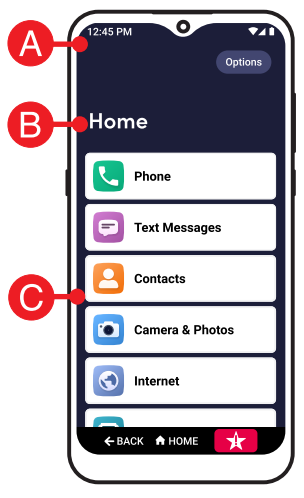

# Home Screen Overview (continued)

- **D. Options** TAP to view more options relevant to the screen you are currently viewing.
- **E.** How-to Guides View animated guides on how to use your phone and get helpful tips.
- **F.** View All Apps TAP to view all the apps on your phone in alphabetical order.
- G. Navigation Buttons Navigate around your phone.

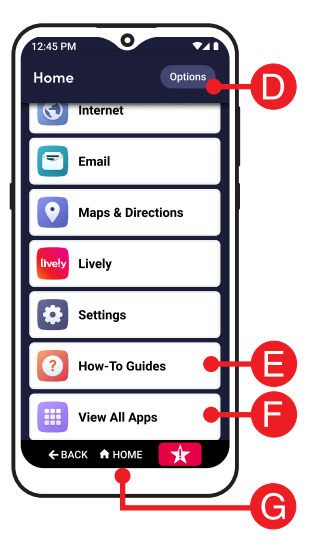

#### **Status Bar**

The Status Bar at the top of your screen shows you important information about the state of your phone.

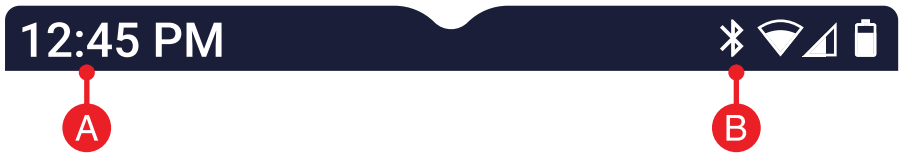

- A. Current Time The current time automatically set by the Lively network.
- **B.** Bluetooth Status Appears when your phone's Bluetooth is turned on.

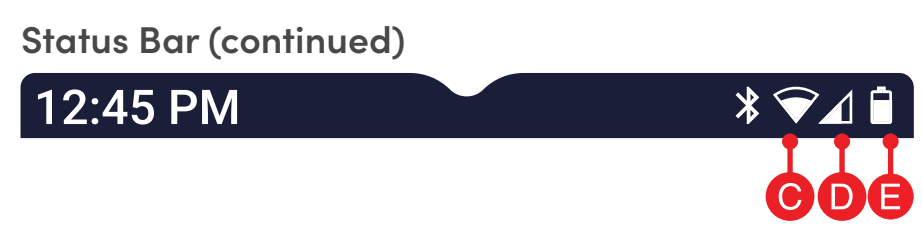

- **C.** Wi-Fi Status Use a Wi-Fi network to save data usage on your plan. You can turn this on or off under Phone Settings.
- **D.** Cellular Signal Strength Affects your call quality. The stronger the signal, the more filled in the icon will appear.
- **E.** Battery Level Allows you to keep track if you need to charge your phone.

#### **Navigation Buttons**

At the bottom of your screen, you will find three buttons that are used frequently to navigate around your phone.

- **A.** BACK Button Takes you one step back from your last action.
- **B.** HOME Button Takes you back to the Home screen.
- **C.** Urgent Response Button PRESS AND HOLD to get help in an unsafe or uncertain situation (requires a Lively Health & Safety Package).

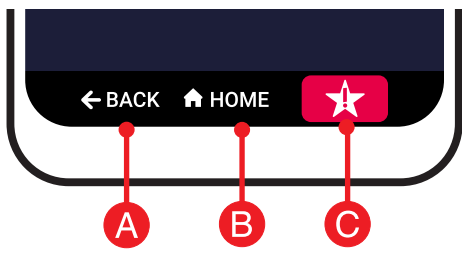

# App List

An "app" is a application designed to do a specific task for you. We've added apps on your Home screen to get you started, but you can customize this list by using the Options button on the Home screen.

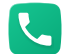

Phone - Make calls and view call history.

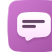

Text Messages – View, send, and receive text messages.

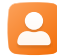

Contacts – View names and phone numbers you have added.

### App List (continued)

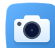

Camera & Photos – Capture and view photos or videos.

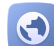

Internet - Browse the Internet and find websites that interest you.

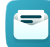

Email – Send and receive email messages.

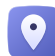

Maps & Directions - Get directions to your destination.

# App List (continued)

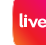

lively Lively – Access your Lively Health and Safety Services, update your Personal Emergency Profile and more.

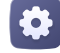

Settings – Adjust important settings of your phone.

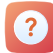

How-To Guides – View animated guides on how to use your phone and get helpful tips.

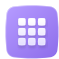

All Apps – View full list of all apps on your phone.

# Section 2: Learning the Basics

# Topics

- Adding a Contact
- Making a Call
- Sending a Text
- Voice Typing
- Taking a Photo

- Setting Up Your Voicemail Greeting
- Talk, Text, and Data Usage
- Using Wi-Fi to Reduce Your Data Plan
- Connecting to Wi-Fi
- Calling Urgent Response

#### Adding a Contact

- 1. On the Home screen, TAP Contacts.
- NOTE You may need to allow access to various settings the first time you open Contacts.
- 2. TAP Add New Contact.
- 3. Enter contact's first and last name and TAP Next.

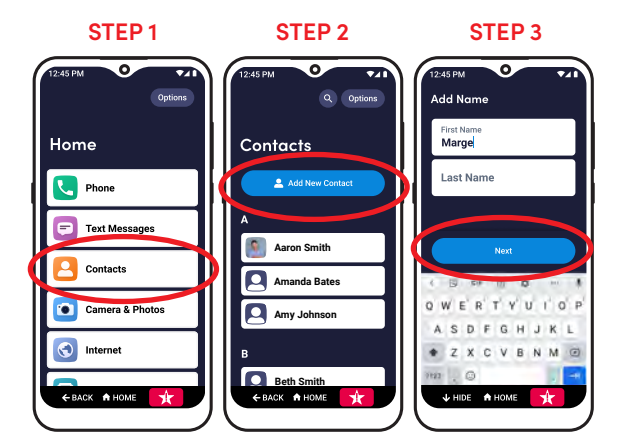

#### Adding a Contact (continued)

- **4.** Enter contact phone number, select a phone type, and TAP **Next**.
- **NOTE** TAP **Favorite Contact** if you want to keep the person at the top of your Contacts list.

TAP **Add More Details** to add an additional phone number, email, or notes.

5. Review the information and TAP Save Contact.

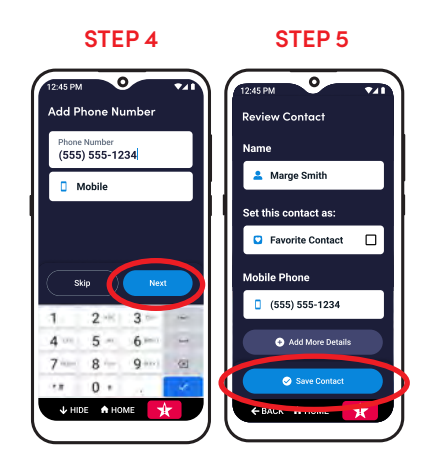

## Making a Call

- 1. On the Home screen, TAP Phone.
- 2. TAP Dial Pad.
- **3.** Enter the 10-digit phone number and TAP **Place Call**.

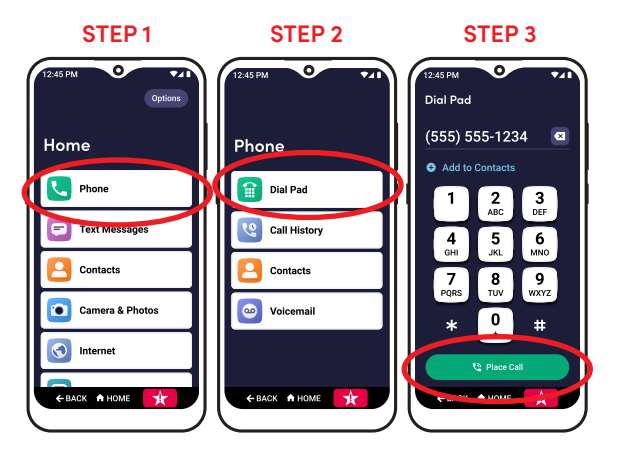

### Sending a Text

- 1. On the Home screen, TAP Text Messages.
- NOTE You may need to allow access to various settings the first time you open Text Messages.
- 2. TAP Create a New Message.
- 3. TAP Enter Phone Number.

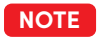

NOTE You can also send a text message to a saved Contact.

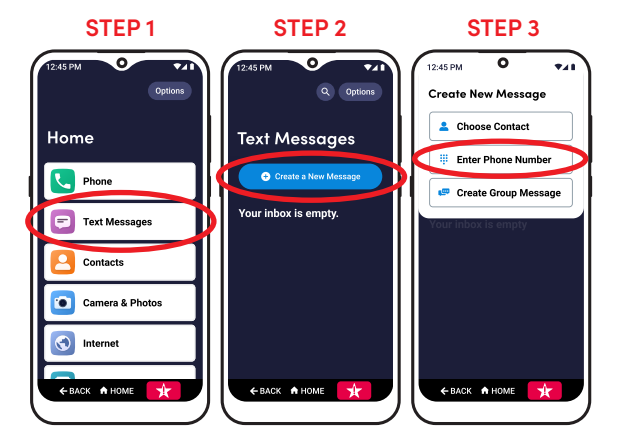

#### Sending a Text (continued)

- **4.** Enter the 10-digit phone number and TAP **Start Text Message**.
- 5. Compose your text message using the keyboard.
- 6. TAP Send.
- **NOTE** For information about sending a group text, see "Sending a Group Text Message" on page 77.

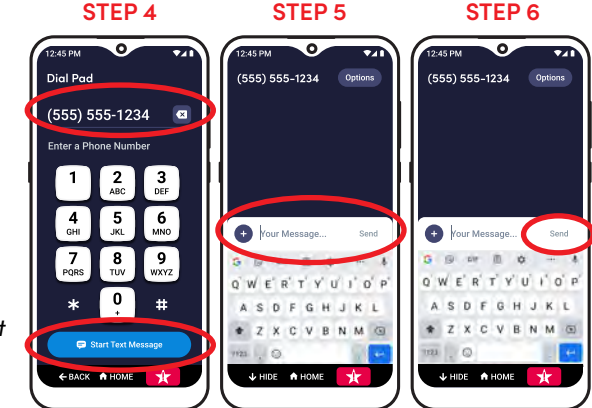

# **Voice Typing**

- **1.** When using the keyboard, TAP  $\clubsuit$  Voice Typing.
- Speak your message. The words are shown in the message box. TAP Uvice Typing again to stop Voice Typing function.
- If needed, edit your message using the keyboard or by using Voice Typing again.

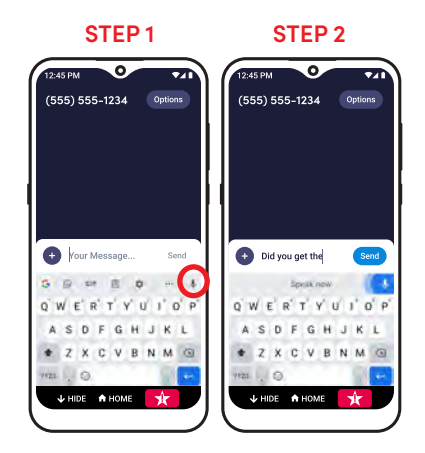

# Taking a Photo

- 1. On the Home screen, TAP Camera & Photos.
- 2. TAP Camera.
  - NOTE You may need to allow access to various settings the first time you open the Camera.
- 3. Aim the camera and TAP the O Camera button to take a picture.

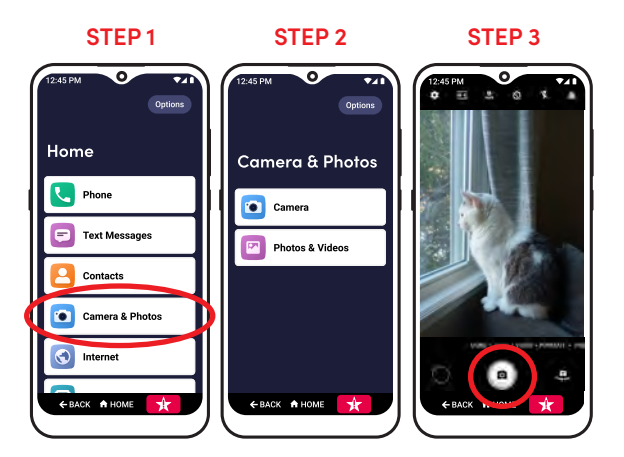

### Setting Up Your Voicemail Greeting

- 1. On the Home screen, TAP Phone.
- 2. TAP Voicemail.
- **NOTE** You may need to allow access to various settings the first time you open Voicemail.

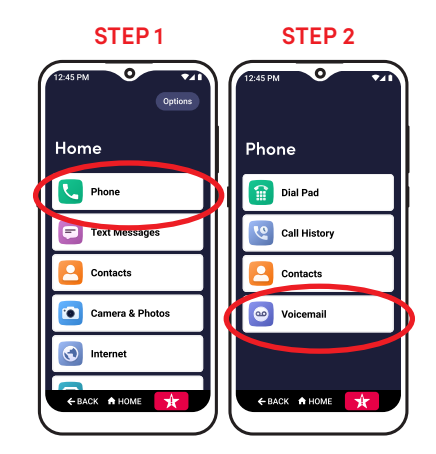

# Setting Up Your Voicemail Greeting (continued)

- **3.** TAP **Options** from the top right corner.
- 4. TAP Set Greeting Message.
- 5. TAP the Tap to Begin box and begin speaking your greeting.

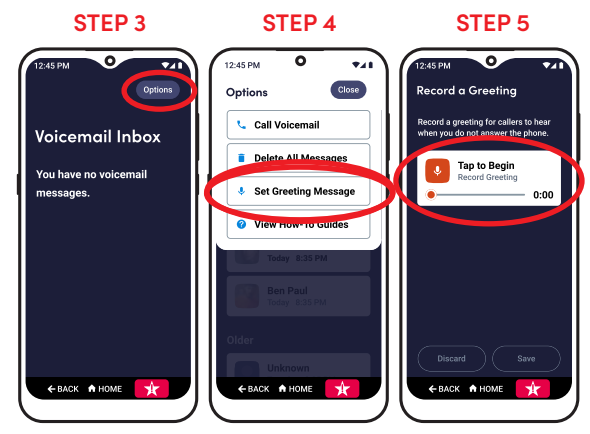

#### Setting Up Your Voicemail Greeting (continued)

- **6.** TAP the **Tap to Stop** box to finish your recording.
- **7.** TAP the **Tap to Play** box to listen to your recording.
- TAP Save if you are satisfied or Discard if you would like to record a new greeting.

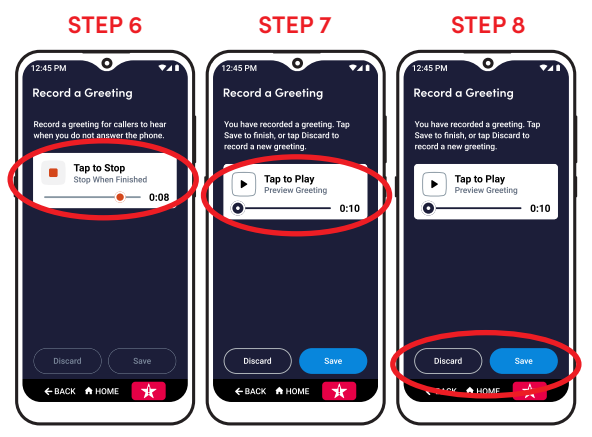

#### Talk, Text, and Data Usage

Your Jitterbug Smart3 allows you to do much more than just call your friends and family. It's an easy-to-use smartphone with a broad range of capabilities from sending pictures and videos via Text Message or Email, browsing the Internet to catch up on the latest news, to downloading the latest apps and games.

#### What is Data?

Cellular data is electronic information sent wirelessly between your phone and the Lively network. Examples of features that typically use data on your Data Plan allowance:

• Sharing photos or videos on social media sites

#### Talk, Text, and Data Usage (continued)

#### What is Data? (continued)

- Sending and receiving email messages
- Browsing the Internet
- Watching streaming videos on a website or using video apps
- Listening to music on a website or using music streaming apps
- Turn-by-turn directions using the Maps & Directions app
- Downloading apps from the Google Play™ Store

**NOTE** Features such as sending photos, browsing the Internet, and downloading apps may require data usage. You may be subject to usage caps, depending on your subscription plan.

# Checking Talk, Text, and Data Usage

To avoid overage fees, periodically check your talk, text, and data usage:

- 1. On the Home screen, TAP **Settings**.
- 2. TAP Check My Usage.
  - NOTE With no long-term contracts or cancellation fees, you can switch your plan at any time.

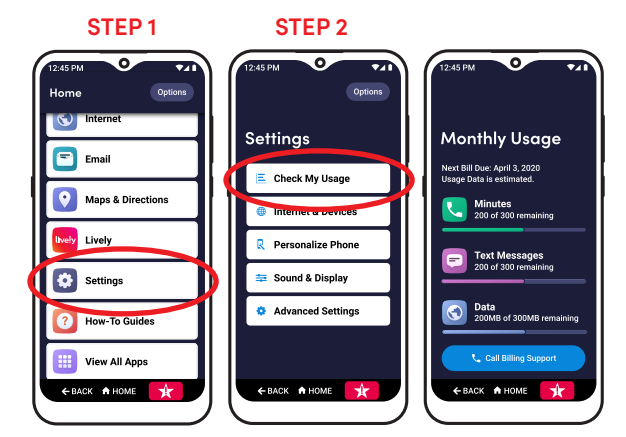

#### Using Wi-Fi to Reduce Your Data Usage

If your home already has Internet access and a Wi-Fi network, sometimes called a "wireless network," you can connect your phone to your Wi-Fi connection to reduce data usage on your monthly data plan allowance.

When successfully connected to your Wi-Fi network, all data usage will go through your home's Internet access instead of Lively's cellular network.

NOTE Periodically check the Status Bar to confirm if you are connected to Wi-Fi. If not, data use may be deducted from your monthly data allowance. If you are connected to Wi-Fi, you will see this in the Status Bar: 💎

### Connecting to Wi-Fi

- 1. On the Home screen, DRAG to scroll down, and TAP Settings.
- 2. TAP Internet & Devices.
- 3. TAP Wi-Fi.

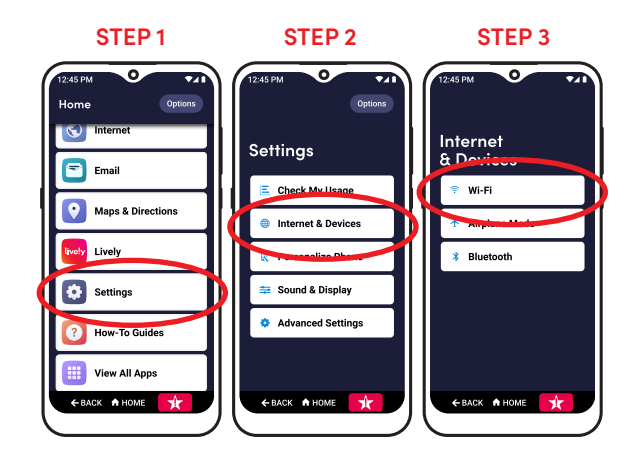

#### Connecting to Wi-Fi (continued)

- 4. TAP the Use Wi-Fi switch to turn on Wi-Fi.
- 5. TAP your network name from the list.
- 6. Enter the network password and TAP CONNECT.
  - **NOTE** TAP **Show password** to view the text as you type.

Use the inside cover of this User Guide to take note of your Wi-Fi settings for future reference.

If you don't know your network name or password, contact your Internet Service Provider (ISP).

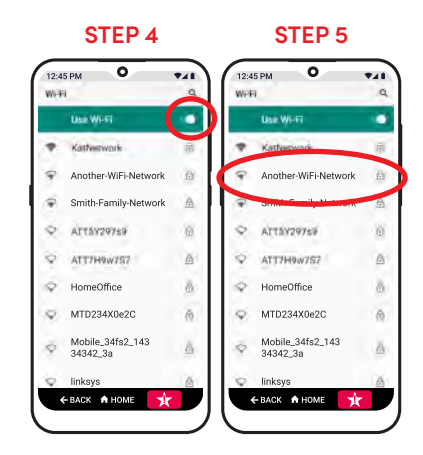

#### **Calling Urgent Response**

The 🔀 Urgent Response button on your Jitterbug Smart3 gives you access to our exclusive Urgent Response Service. This service provides easy-to-use and reliable access to IAED-Certified Lively<sup>®</sup> Response Agents who will confirm your location, evaluate your situation, and get you the help you need. Available with all Lively Health & Safety Packages.

PRESS AND HOLD the 🔀 Urgent Response button to call Urgent Response in an uncertain or unsafe situation.

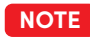

If you accidentally call Urgent Response, please stay on the line and advise the Agent that it is not an emergency. Our Agents are notified of attempted calls, take each one seriously, and are trained to call back to confirm your situation.

# **Section 3: Phone Calls**

# Topics

- Phone App Overview
- Dial Pad
- Call History
- Contacts
- Voicemail
- Answering or Ignoring a Call

- Speakerphone
- Bluetooth
- Accessing the Dial Pad During Calls
- Adjusting the Call Volume
- Adjusting the Ringer Volume

#### **Phone App Overview**

TAP **Phone** from the Home screen to get the following options:

- A. Dial Pad Make a call by dialing the number.
- **B.** Call History See your incoming and outgoing call history.
- **C.** Contacts Save or view phone numbers with a contact name for quicker dialing.
- **D.** Voicemail Listen to voice messages from callers you may have missed.

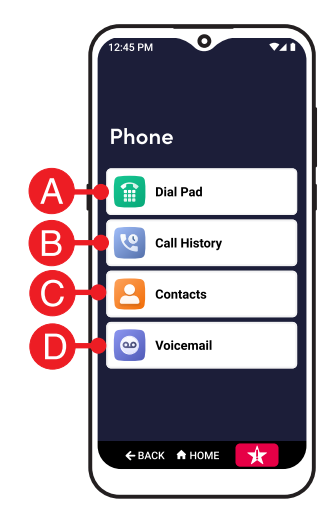

#### **Dial Pad**

These are the features of the Dial Pad:

- A. Phone Number Field This shows the phone number you're about to call as you are dialing. Use the X delete button if you make a mistake.
- **B.** Add to Contacts TAP to add this number to a contact name for quicker dialing in the future.
- C. Dial Pad This is where you dial the phone number.
- **D.** Place Call Button TAP Place Call when you are ready to call.

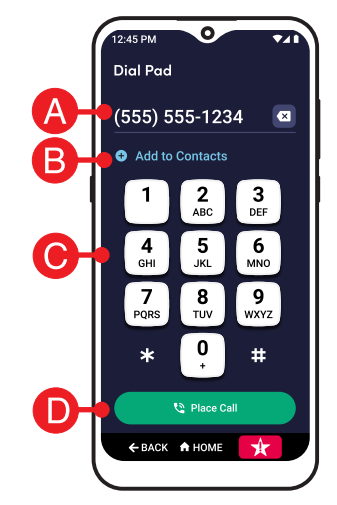

# Call History

From Call History, you can view your incoming, outgoing, missed, and dismissed call history. TAP any call record for more options like calling back, sending a text message, adding to contacts, and viewing caller details.

#### Call History (continued)

These are the types of call history records:

- Incoming Incoming calls that were answered.
- Coutgoing All outgoing calls.
- ٢ **Dismissed** – Incoming calls that you hung up on before answering.
- 📥 Missed Incoming calls that ended before you could answer.

| Options<br>Call History<br>Today<br>Marge Smith<br>Today 12:35 PM<br>Marge Smith<br>Today 11:35 AM<br>Paul Smith<br>Today 6:35 AM<br>Yesterday | 12:45 PM                      |
|----------------------------------------------------------------------------------------------------|-------------------------------|
| Call History<br>Today<br>Marge Smith<br>Today 12:35 PM<br>Marge Smith<br>Today 11:35 AM<br>Paul Smith<br>Today 6:35 AM<br>Yesterday            | Options                       |
| Today<br>Marge Smith<br>Today 12:35 PM<br>Marge Smith<br>Today 11:35 AM<br>Paul Smith<br>Today 6:35 AM<br>Yesterday                            | Call History                  |
| Marge Smith<br>Today 12:35 PM<br>Marge Smith<br>Today 11:35 AM<br>Paul Smith<br>Today 6:35 AM<br>Yesterday                                     | Today                         |
| Marge Smith<br>Today 11:35 AM<br>Paul Smith<br>Today 6:35 AM<br>Yesterday                                                                      | Marge Smith<br>Today 12:35 PM |
| Paul Smith<br>Today 6:35 AM                                                                                                    | Marge Smith<br>Today 11:35 AM |
| Yesterday                                                                                                    | Paul Smith<br>Today 6:35 AM   |
|                                                                                                    | Yesterday                     |
| Unknown                                                                                                    | Unknown                       |
| ← васк ♠ номе                                                                                                    | ← BACK A HOME                 |

#### Contacts

Contacts is where you can save your most frequently called contacts so that you don't have to manually dial their number each time.

To add a new contact, see "Adding a Contact" on page 40.

#### Voicemail

In Voicemail, you can configure your greeting message that's played to callers when you can't answer the phone. You can also listen to voice messages left for you.

- **1.** On the Home screen, TAP **Phone**.
- 2. TAP Voicemail.
- 3. To listen to your voice message, TAP the voice message you want to listen to from the history.

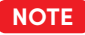

NOTE To update your greeting, see "Setting Up Your Voicemail Greeting" on page 47.

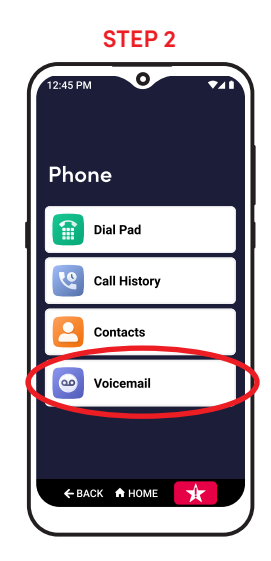

### Answering or Ignoring a Call

Your Jitterbug Smart3 will vibrate and/or ring to notify you when someone is calling. On your screen, you will see any information available about the caller as well as an option to answer or to ignore the call. Ignoring a call will send them to your Voicemail.

To answer or ignore the call:

- A. PRESS AND HOLD your finger on the Phone Icon button.
- **B.** DRAG your finger UP to answer or DOWN to ignore.

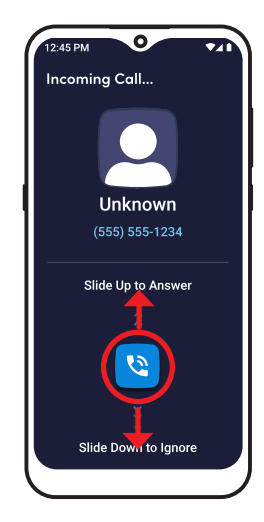
# Speakerphone

Once in a call, you will have the ability to route the caller's voice to either the Earpiece Speaker or the Speakerphone. The Earpiece allows you to have a private conversation if you are in a public setting, while the Speakerphone allows you to free your hands or allow other people surrounding you to participate in the conversation.

# Speakerphone (continued)

To switch between the Earpiece Speaker and Speakerphone while on an active call:

- 1. TAP **Speaker** to listen through the Speakerphone.
- 2. TAP Speaker again to listen through the Earpiece.

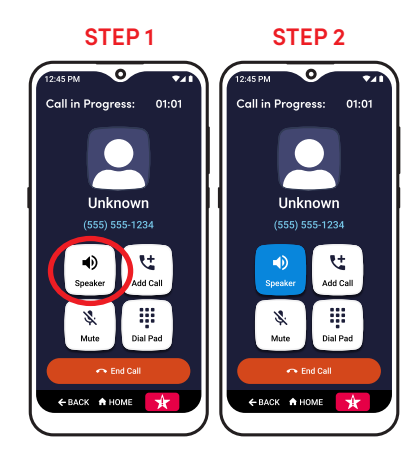

## **Bluetooth**

You can listen to phone calls wirelessly when you connect Bluetooth-enabled headphones or car stereo system to your phone. If you make or answer a call while Bluetooth is connected, the smartphone automatically uses the connected Bluetooth device for audio.

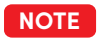

See "Bluetooth" on page 115 for instructions on pairing Bluetooth devices.

# **Bluetooth (continued)**

To switch between Bluetooth and the Earpiece Speaker while on an active call:

- 1. TAP Audio.
- 2. TAP Bluetooth to listen through your Bluetooth headphones or TAP Earpiece to listen through the Earpiece speaker.

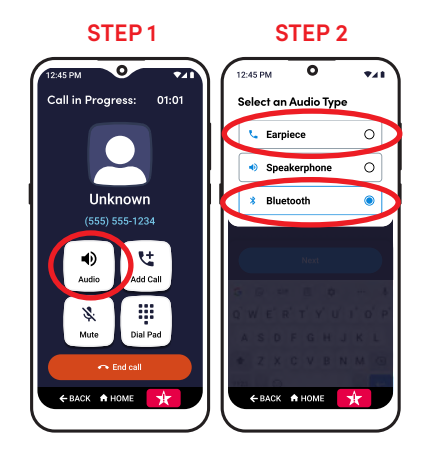

# Accessing the Dial Pad During Calls

There may be instances while on a call that you will need to access the Dial Pad to dial an extension or to make a selection on an Interactive Voice Response prompt (e.g., "press '1' to speak to a representative").

To access the Dial Pad while on an active call:

- 1. TAP Dial Pad.
- 2. TAP the Hide Dial Pad button to go back to the active call information screen or to access the Speakerphone setting.

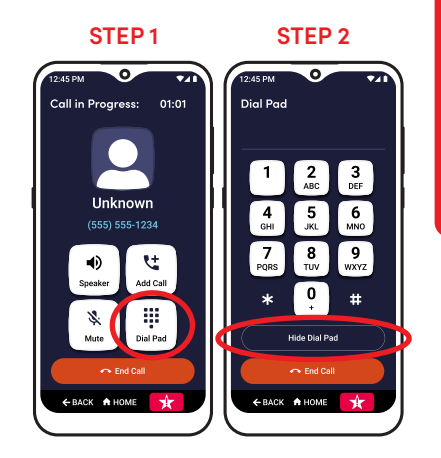

# Adjusting the Call Volume

To adjust the Call Volume while on an active call:

- 1. PRESS upper end of the **Volume Button** to increase the Call Volume.
- 2. PRESS lower end of the Volume Button to decrease the Call Volume. If you lower the volume all the way, the phone switches to vibrate mode.
  - NOTE After you press a volume button, a volume level indicator appears on the right side of the screen. The bell shows your ringer volume and the phone shows your call volume.

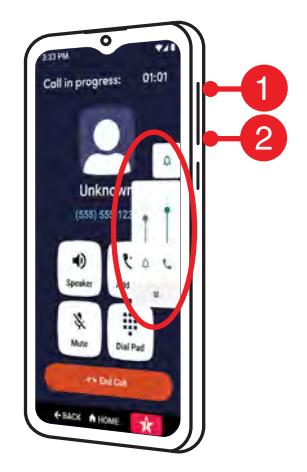

# Adjusting the Ringer Volume

To adjust the Ringer Volume while viewing the Home screen:

- 1. PRESS upper end of the **Volume Button** to increase the Ringer Volume.
- 2. PRESS lower end of the Volume Button to decrease the Ringer Volume.
- NOTE After you press a volume button, a volume level indicator appears on the right side of the screen. The D bell shows your ringer volume and the volume shows your call volume.

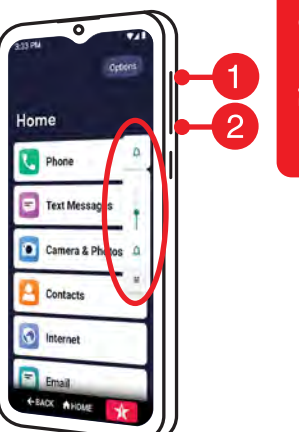

# **Section 4: Text Messages**

# Topics

- Text Messages App Overview
- Sending New Text Messages
- Sending a Group Text Message
- Reading and Replying to Text Messages

- Sending Photo Messages
- Deleting Entire Conversations
- Deleting Individual Messages
- Checking Emergency Alerts

# **Text Messages App Overview**

Text Messages are a quick and simple way to send short messages to anyone who has a cell phone capable of receiving them.

TAP **Text Messages** from the Home screen to get the following options:

- A. Create a New Message Compose a new Text Message.
- **B.** Conversation History A list of Text Message conversations you have had and can reply to.

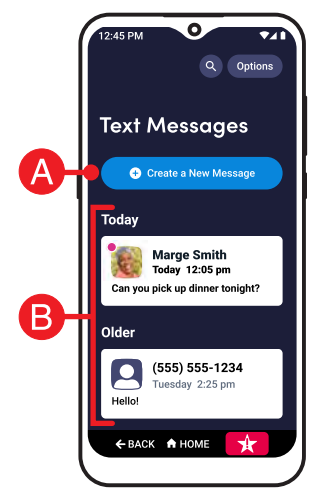

# Sending New Text Messages

- 1. On the Home screen, TAP Text Messages.
- 2. TAP Create a New Message.
- 3. TAP either Choose Contact or Enter Phone Number.
- 4. Select the recipient from Contacts or enter the phone number.

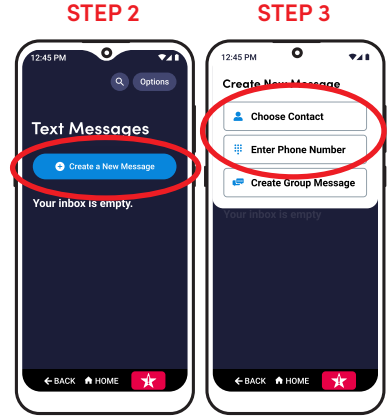

# Sending New Text Messages (continued)

- 5. Compose your message using the On-Screen Keyboard or with  $\clubsuit$  Voice Typing.
- NOTE
  - See "Voice Typing" on page 45 for instructions on how to compose a message using your voice.
- 6. TAP Send.

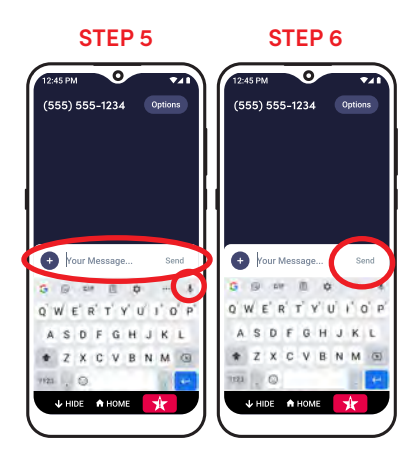

# Sending a Group Text Message

- 1. On the Home screen, TAP Text Messages.
- 2. TAP Create a New Message.
- 3. TAP Create a Group Message.
- 4. TAP Add People, then TAP either Choose Contact or Enter Phone Number.
- Compose your message using the On-Screen Keyboard or with Uoice Typing.
- 6. TAP Send.

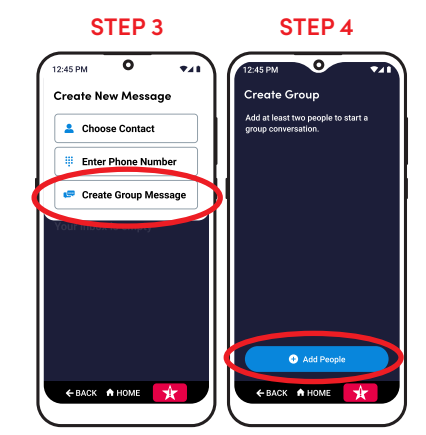

# Reading and Replying to Text Messages

- 1. On the Home screen, TAP Text Messages.
- 2. TAP any Text Message in your Conversation History.
- **3.** DRAG your finger up and down to read the Text Message conversation.

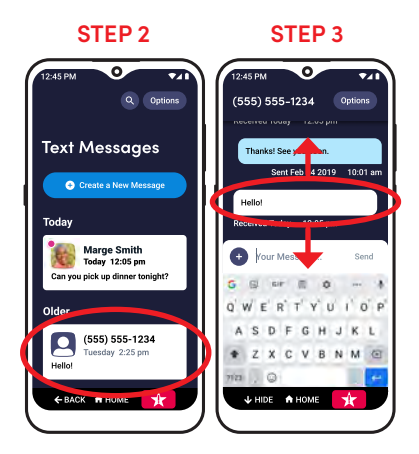

# Reading and Replying to Text Messages (continued)

4. TAP anywhere in the "Your Message..." field.

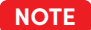

- TAP "Hide" in the navigation bar to close the keyboard.
- Compose your message using the On-Screen Keyboard or with Uoice Typing.
  - **NOTE** See "Voice Typing" on page 45 for instructions on how to compose a message using your voice.
- 6. TAP Send.

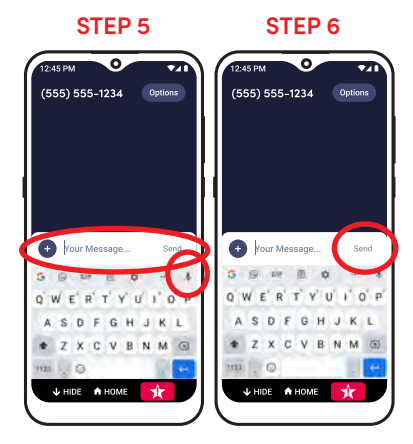

# Sending Photo Messages

While composing a new Text Message or replying to an existing Text Message conversation:

- TAP + on the left side of the "Your Message..." field.
- 2. TAP Send Photo or Video, then TAP the photo you would like to send from your Photo Album. A checkbox will appear on the photo when selected.
- **3.** TAP **Take a Photo or Video** if you want to take a new photo or video.

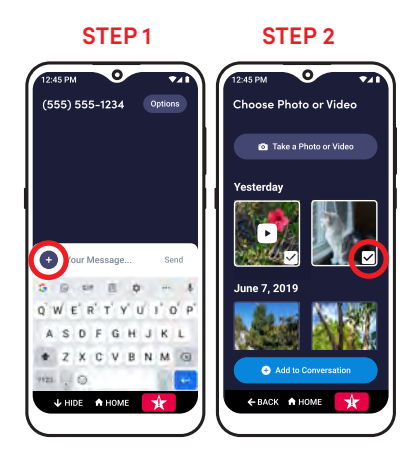

# Sending Photo Messages (continued)

- 4. TAP Add to Conversation.
- 5. Optional: Compose your message using the On-Screen Keyboard or with  $\clubsuit$  Voice Typing.

**NOTE** See "Voice Typing" on page 45 for instructions on how to compose a message using your voice.

6. TAP Send.

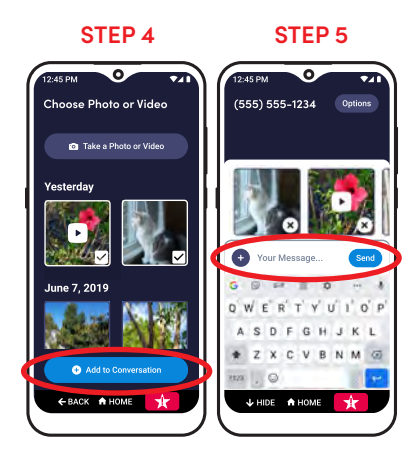

#### **Deleting Entire Conversations**

- **1.** TAP any Text Message in your Conversation History.
- 2. TAP Options at the top right of the screen.
- 3. TAP Delete Conversation.
- 4. TAP Delete in the pop-up to confirm.

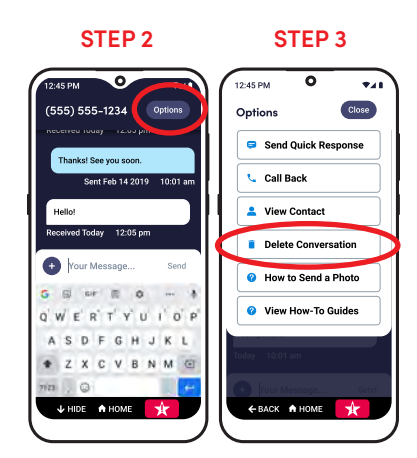

# **Deleting Individual Messages**

- 1. TAP the contact from your Conversation History.
- 2. TAP on the Text Message you want to delete.
- 3. TAP Delete Message.
- 4. TAP Delete in the pop-up to confirm.

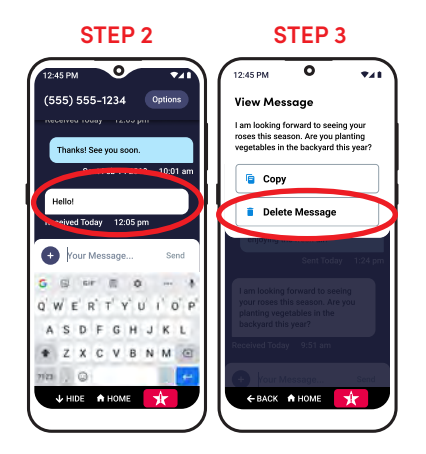

# **Checking Emergency Alerts**

- 1. On the Home screen, TAP Text Messages.
- **2.** TAP **Options** at the top right of the screen.
- 3. TAP View Emergency Alerts.
- 4. TAP an emergency alert to read it.

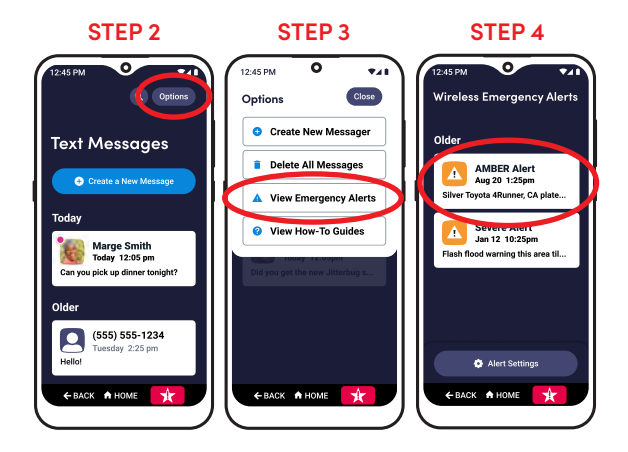

# **Section 5: Camera and Photos**

# Topics

- Camera App Overview
- Taking a Photo
- Recording a Video

- Viewing Your Photos and Videos
- Deleting Your Photos and Videos
- Sharing Your Photos and Videos

# **Camera App Overview**

The Camera allows you to take pictures and videos of precious moments and share with friends and family.

TAP **Camera & Photos** from the Home screen to get the following options:

- A. Camera Take photos and videos.
- **B.** Photos & Videos View photos and videos you have captured.

|          | 12:45 PM Options |
|----------|------------------|
| A-<br>B- | Camera & Photos  |
|          | Camera           |
|          | Photos & Videos  |
|          |                  |
|          |                  |
|          |                  |
|          |                  |

# Taking a Photo

- 1. On the Home screen, TAP Camera & Photos.
- 2. TAP Camera.
- 3. Aim the back of your phone towards your subject.
- NOTE To switch to the front camera, TAP , switch camera.
- 4. TAP where you would like to focus.
- 5. TAP the O Shutter button.

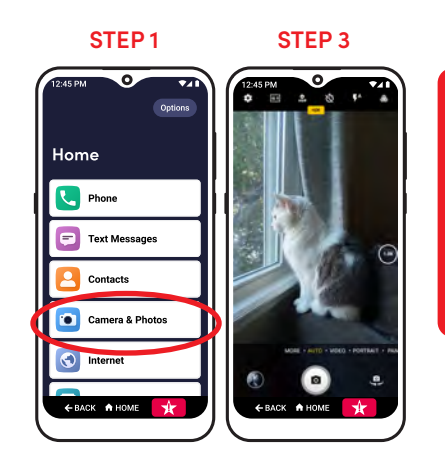

# **Recording a Video**

- 1. On the Home screen, TAP Camera & Photos.
- 2. TAP Camera.
- **3.** TAP **VIDEO** near the Shutter button. The Shutter button will turn red.
- 4. Aim the back of your phone towards your subject.

NOTE To switch to the front camera, TAP 🔍 switch camera.

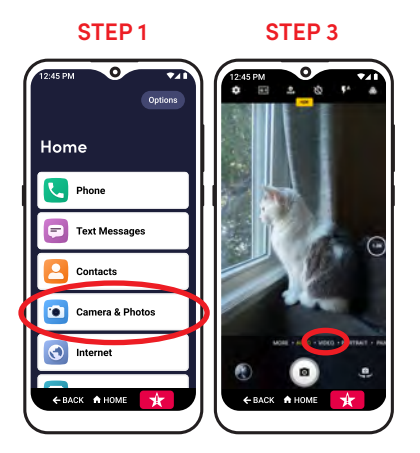

# Recording a Video (continued)

- 5. TAP where you would like to focus.
- 6. TAP the circle Shutter button to start recording.
- **7.** TAP the square **Shutter button again to stop recording**.

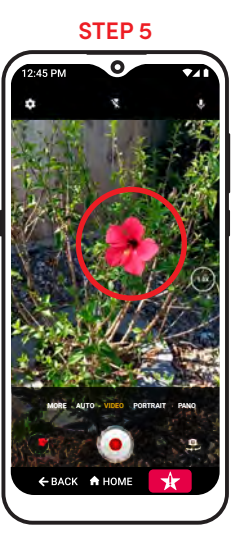

# **Viewing Your Photos and Videos**

After you have captured a photo or video, you can view it by accessing Photos & Videos.

- 1. On the Home screen, TAP Camera & Photos.
- 2. TAP Photos & Videos.
- 3. TAP any photo or video to view it in full screen.
- To exit full screen, DRAG down from the top or TAP BACK.

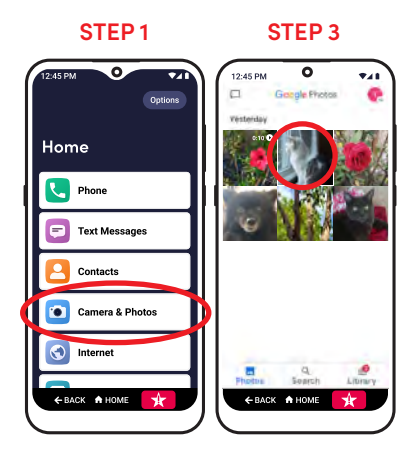

# Camera & Photos

#### **Deleting Your Photos and Videos**

While viewing your Photos & Videos, you can delete any photos that you no longer need.

- 1. TAP on a photo or video to view it.
- 2. TAP the III Trash Can on the bottom right of the screen.
- **NOTE** If you don't see the Trash Can, TAP anywhere on the screen and it will appear.
- 3. TAP Move to trash in the pop-up to confirm.
- NOTE
- If you accidentally delete a photo or video, you can find or recover it in the Trash for up to 60 days.

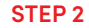

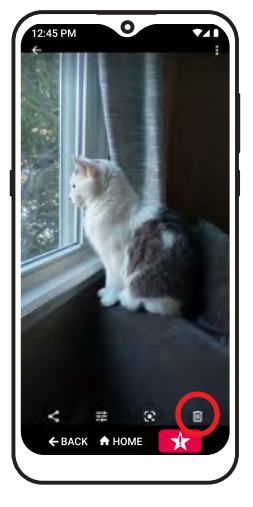

# **Sharing Your Photos and Videos**

While composing a new Text Message or replying to an existing Text Message conversation:

- TAP + on the left side of the "Your Message..." field.
- TAP Send Photo or Video, then TAP the photo you would like to send from your Photo Album. A checkbox will appear on the photo when selected.
- **3.** Tap **Take a Photo or Video** if you want to take a new photo or video or select an existing one from your gallery.

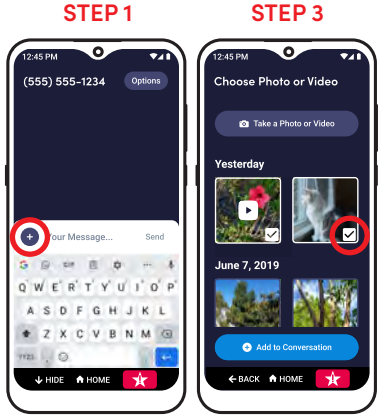

# Sharing Your Photos and Videos (continued)

- 4. TAP Add to Conversation.
- Compose your message using the On-Screen Keyboard or with Uoice Typing.
- 6. TAP Send.

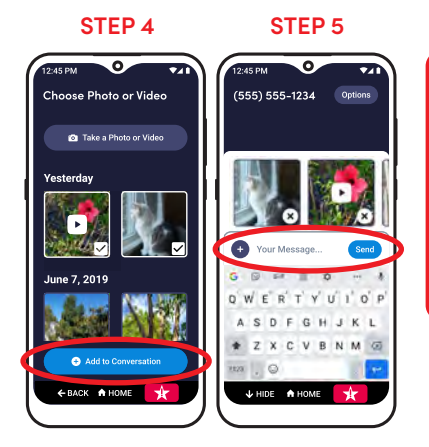

# Section 6: Email, Internet, and Applications

# Topics

- Signing in to Your Email Account
- Creating an Email Account
- Creating and Sending an Email
- Reading and Replying to an Email

- Sending an Email with a Photo or Video
- Browsing the Internet
- Downloading a New App
- Uninstalling an App

# Signing in to Your Email Account

If you already have an email account, use the Email app to read and send emails. To sign in to the account:

- 1. On the Home screen, TAP Email.
- 2. TAP GOT IT.
- 3. TAP Add an email address.

TAP your email provider from the list.

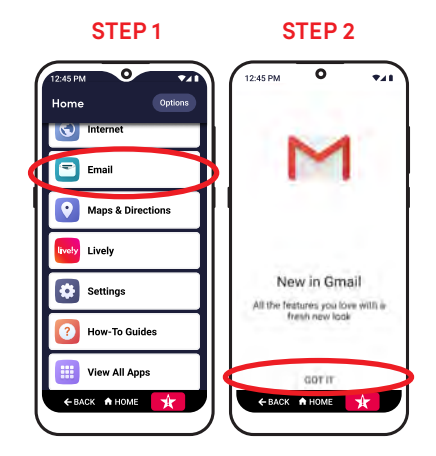

# Signing in to Your Email Account (continued)

- 4. Enter your email address and TAP Next.
- 5. Enter your password and TAP Next or Sign in.
- 6. Follow the on-screen prompts to finish signing in to your email account.
- **NOTE** Your account sign-in may vary depending on your email provider. Follow the on-screen instructions to sign in to your account.

# **Creating an Email Account**

If you don't have an email, we recommend creating a Google<sup>™</sup> (Gmail<sup>™</sup>) account. A Google account will also allow you to download new apps on your smartphone. To create a Google email account:

- 1. On the Home screen, TAP Email.
- 2. TAP Add an email address.
- 3. TAP Google from the list.

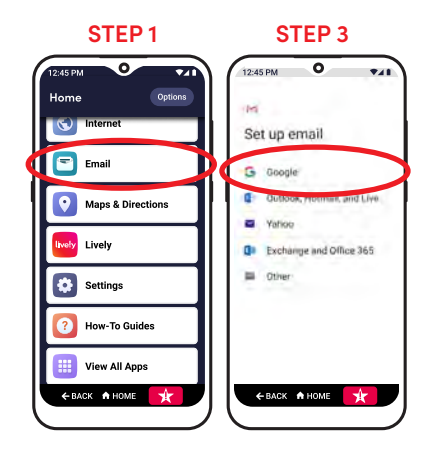

# Creating an Email Account (continued)

- 4. TAP Create account, then TAP For myself from the pop-up.
- 5. Follow the on-screen prompts to create your email account.

NOTE Your setup steps may vary. Follow the on-screen instructions to set up your account.

Write down your email and password under "My Important Information" on the inside front cover for future reference.

# Creating and Sending an Email

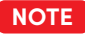

- These instructions are for Google™ (Gmail™) accounts. Your steps may vary if you use a different email provider.
- **1.** From your Email inbox, TAP + Compose.
- 2. Enter in the recipient's email address in the "To" field.
- 3. Enter in a Subject.

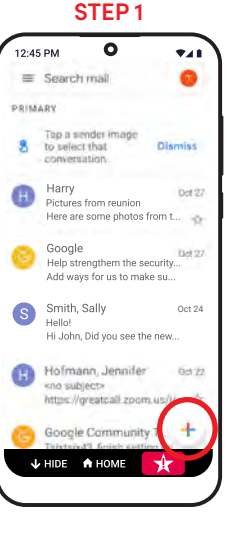

# Creating and Sending an Email (continued)

- Compose your email message using the On-Screen Keyboard or with Uvice Typing.
- TAP ▷ send at the top right of the screen to send your email.

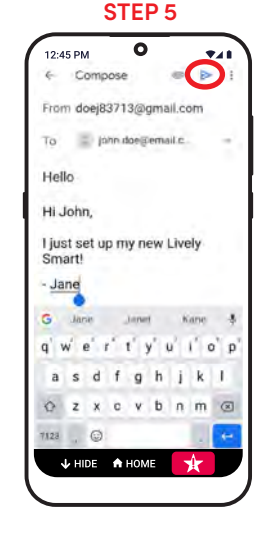

# **Reading and Replying to an Email**

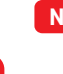

- NOTE These instructions are for Google™ (Gmail™) accounts. Your steps may vary if you use a different email provider.
- 1. TAP an email in your inbox to read it.
- **2.** To reply, TAP  $\leftarrow$  **Reply** at the bottom of the email.
- 3. Compose your email message.
- TAP ▷ send at the top right of the screen to send your email.

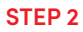

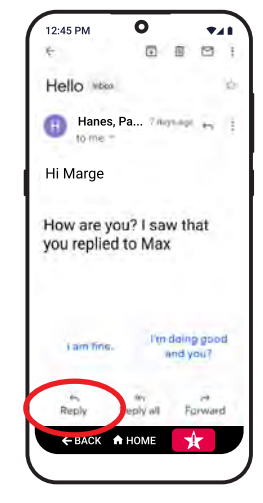
#### Sending an Email with a Photo or Video

- NOTE These instructions are for Google™ (Gmail™) accounts. Your steps may vary if you use a different email provider.
- **1.** From your Email inbox, TAP (+) **Compose**.
- TAP the @ attachment button at the top right of the screen.

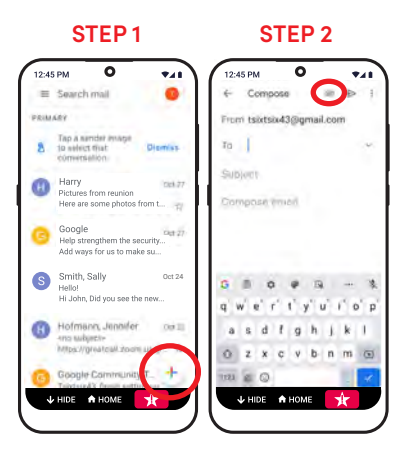

### Sending an Email with a Photo or Video (continued)

- 3. TAP Attach file.
- 4. Choose the photos or videos you would like to attach to your email message.
- 5. TAP ▷ send at the top right of the screen to send your email message with attachments.

#### **Browsing the Internet**

- 1. On the Home screen, TAP Internet. The Chrome web browser will open.
- 2. While browsing the Internet, you can:
- Navigate to a web page Enter a web address (URL) in the box near the top of the screen.
- Search for information Enter your search terms in the box near the top of the screen.

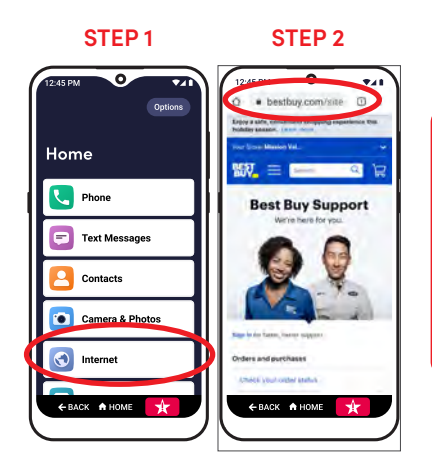

### Browsing the Internet (continued)

- Open a new tab Tabs let you have multiple web pages open at the same time. TAP the 1 box icon at the top right to view your web pages. Select a different tab or TAP + to open a new tab. Go back TAP BACK to go back to the previous web page.
- Scroll DRAG your finger up or down to view the web page.
- **Tap** TAP a link on a web page to navigate to the next page.

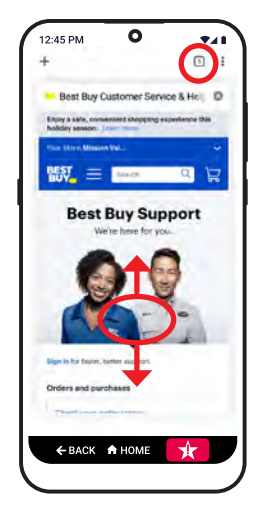

### Downloading a New App

You can add additional apps to your smartphone, letting you play games, check weather, use social media, listen to music, and more.

- 1. On the Home screen, TAP Options.
- 2. TAP Download a New App.

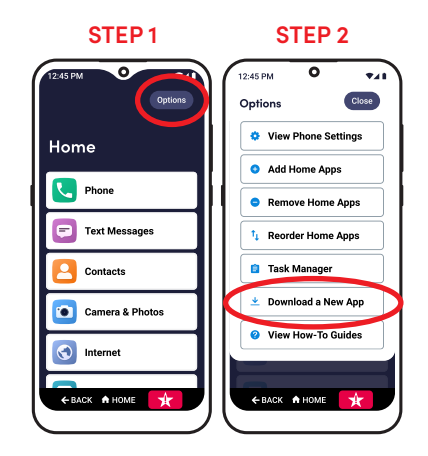

### Downloading a New App (continued)

- 3. Sign in with your Google<sup>™</sup> (Gmail<sup>™</sup>) account by following the on-screen prompts, if needed.
- NOTE You can use your existing Google account if you have one, or create a new account. See "Creating an Email Account" on page 98 if you need help creating a Google account.
- 4. Enter the app name or search terms in the box at the top of the Play Store app, and TAP search.
- 5. TAP an app from the list to view it.

#### STEP 4

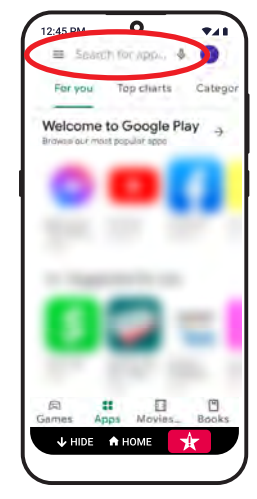

#### Downloading a New App (continued)

- 6. TAP Install to add the app to your smartphone.
- To open the app, TAP Open after it finishes downloading or find it in the View All Apps list.

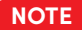

You must be connected to Wi-Fi or data to download new apps.

# Uninstalling an App

- On the Home screen, DRAG to scroll down, and TAP View All Apps.
- 2. TAP Options at the top right of the screen.
- 3. TAP Uninstall App.
- **4.** DRAG to scroll down, and TAP the app you want to remove.
- 5. TAP OK in the pop-up to confirm.

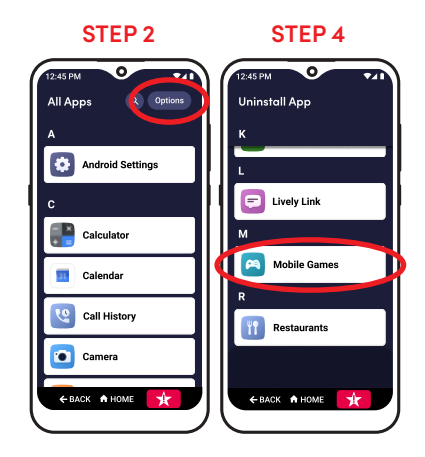

# **Section 7: Changing Settings**

# Topics

- Connecting to Wi-Fi
- Airplane Mode
- Bluetooth
- Customizing Your Home Screen Applications
- Customizing Your Lock Screen
  Background

- Customizing Your Ringtones
- Screen Brightness
- Accessibility
- Google Assistant<sup>™</sup>
- Real Time Text (RTT)

## Connecting to Wi-Fi

See "Connecting to Wi-Fi" on page 54 to learn how to connect to Wi-Fi.

#### **Airplane Mode**

When traveling on an airplane, you may be required to put your phone in Airplane Mode. In Airplane Mode, you cannot make or receive calls (including Urgent Response), texts, or browse the internet.

To turn on Airplane Mode:

- 1. On the Home screen, TAP Settings.
- 2. TAP Internet & Devices.

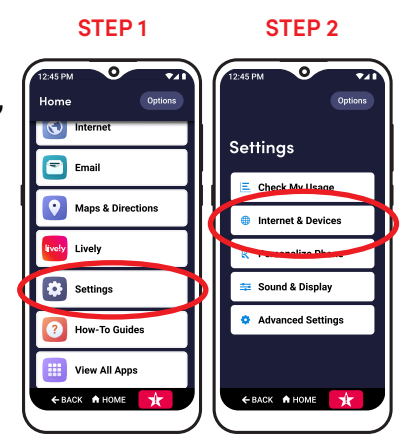

Airplane Mode (continued)

3. TAP Airplane Mode.

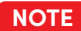

NOTE When 🛧 Airplane Mode is turned on, the Cellular Signal Strength icon in the status bar changes into an airplane.

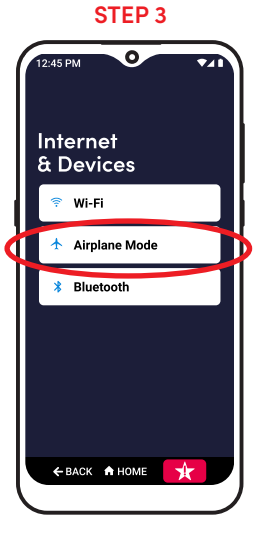

#### Bluetooth

Bluetooth allows you to connect wirelessly to devices such as car stereos, portable speakers and wireless headphones.

To connect to a Bluetooth device:

- 1. Make sure that your Bluetooth device is in Bluetooth pairing mode. See the device's instructions for more information.
- On the Home screen, DRAG to scroll down, and TAP Settings.
- 3. TAP Internet & Devices.

#### STEP 3

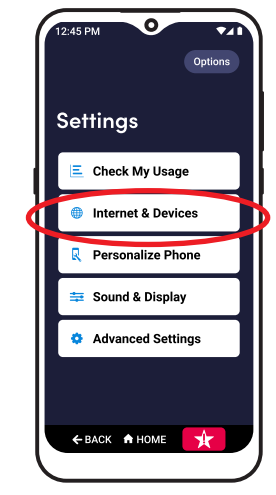

#### **Bluetooth (continued)**

- 4. TAP Bluetooth.
- 5. TAP Pair new device.
- 6. TAP your Bluetooth device's name from the list.
- **7.** TAP **PAIR** in the pop-up to confirm. If prompted, enter the device PIN.
- **NOTE** If you're reconnecting to a Bluetooth device that you've paired to recently, your smartphone will automatically reconnect after you turn on Bluetooth.

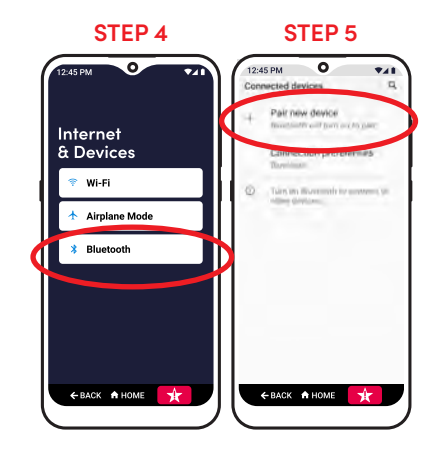

### **Customizing Your Home Screen Applications**

You can customize your smartphone to put the apps you use most on your Home screen for easy access.

You can add, remove, or change the order of apps on your Home screen.

## **Customizing Your Home Screen Applications (continued)**

To **add an app** to your Home screen:

- **1.** On the Home screen, TAP **Options** in the top right corner.
- 2. TAP Add Home Apps.
- DRAG to scroll down and TAP the apps you want to add to the Home screen.
- 4. TAP Add to Home Screen.

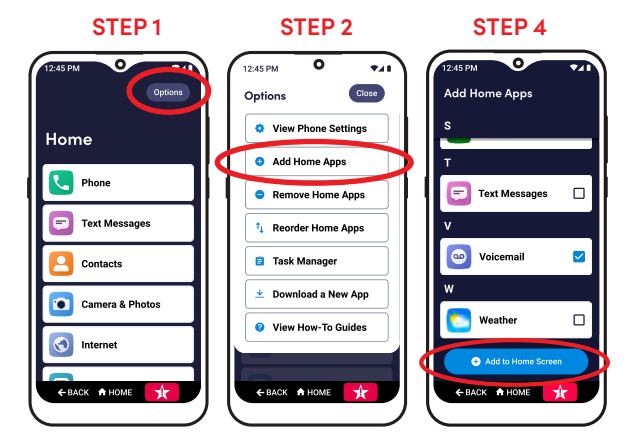

#### **Customizing Your Home Screen Applications (continued)**

To **reorder apps** on your Home screen:

- 1. On the Home screen, TAP **Options** in the top right corner.
- 2. TAP Reorder Home Apps.
- **3.** PRESS and DRAG the **Tile** icon where you want the app to appear.
- 4. TAP Save Order.

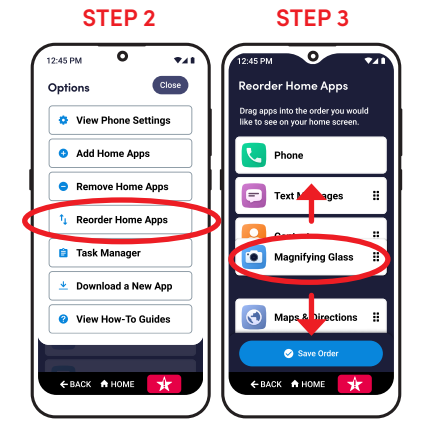

#### Customizing Your Home Screen Applications (continued)

To remove an app from your Home screen:

- 1. On the Home screen, TAP Options in the top right corner.
- 2. TAP Remove Home Apps.
- **3.** DRAG to scroll down and TAP the apps you want to remove from the Home screen.
- 4. TAP Remove From Home Screen.
- 5. TAP Remove in the pop-up to confirm.

#### STEP 3 & 4

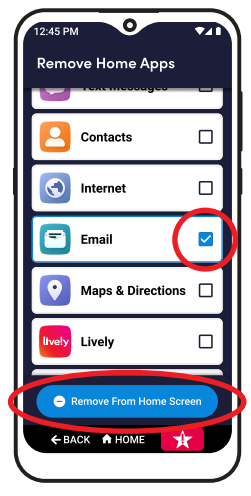

### **Customizing Your Lock Screen Background**

You can customize your Lock Screen with a photo that is unique to you.

- On the Home screen, DRAG to scroll down, and TAP Settings.
- **2.** TAP Personalize Phone.
- 3. TAP Custom Lock Screen.
- TAP Photos to select a photo you took on your phone, or TAP Wallpapers to select a preset wallpaper.

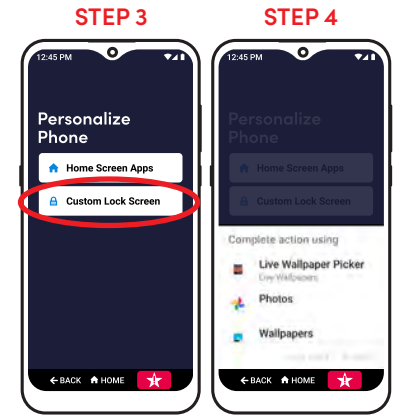

#### Customizing Your Lock Screen Background (continued)

- **5.** TAP the image you want to use for your lock screen.
- **6.** PINCH AND SPREAD your fingers to adjust the photo to fit your screen.
- 7. TAP Preview Lock Screen.
- 8. TAP Save as Lock Screen.

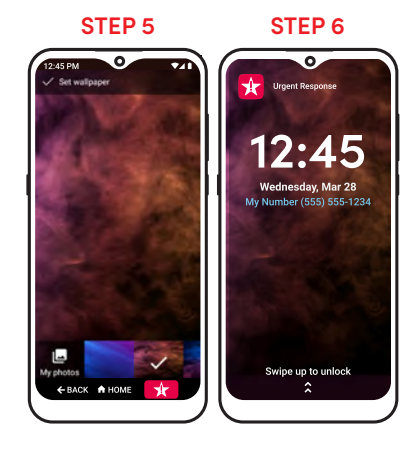

### **Customizing Your Ringtones**

- On the Home screen, DRAG to scroll down, and TAP Settings.
- 2. TAP Sound & Display.
- 3. TAP Volume & Ringtone.

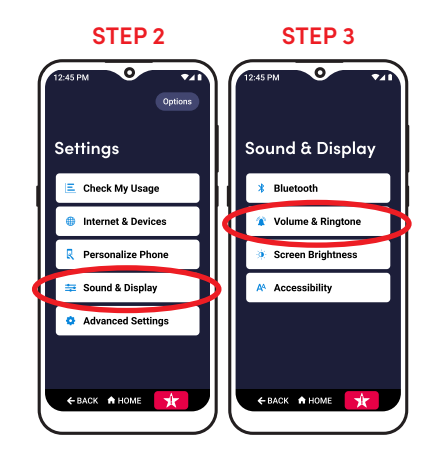

## **Customizing Your Ringtones (continued)**

- 4. Select the ringtone you want to change:
  - TAP **Phone ringtone** to change the sound when you get a phone call.
  - TAP **Default notification sound** to change the sound when you get an app notification.
  - TAP **Default alarm sound** to change the sound when an alarm rings.
  - **NOTE** To change volume levels, DRAG the sliders left to lower the volume or right to raise the volume.

#### **STEP 4**

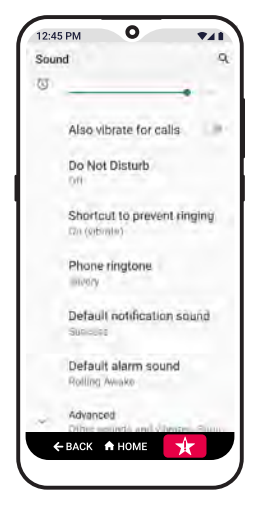

### **Customizing Your Ringtones (continued)**

- 5. TAP a ringtone from the list to listen to it.
- 6. When you find a ringtone you like, TAP OK.

### **Screen Brightness**

- On the Home screen, DRAG to scroll down, and TAP Settings.
- 2. TAP Sound & Display.
- 3. TAP Screen Brightness.
- TAP the brightness level you would like to use: High, Medium, or Low.
- 5. TAP Save Brightness.

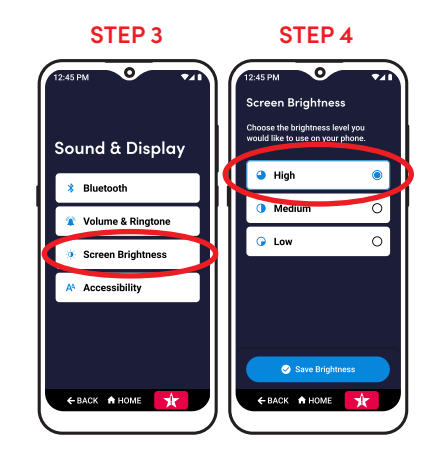

#### **Google Assistant**

Google Assistant<sup>™</sup> offers voice commands, voice searching, and voice-activated device control. To turn the Google Assistant on or off:

- 1. On the Home screen, TAP Settings.
- 2. TAP Sound & Display.
- 3. TAP Accessibility.
- 4. TAP Start Google Assistant to turn the slider on or off.
- **5.** Press the Google Assistant button on the left side of your phone to open the Google Assistant.

#### **STEPS 4 & 5**

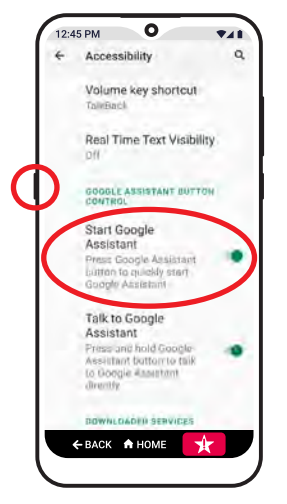

# Real Time Text (RTT)

RTT transmits each character as it is typed while you're on a call, making it easy for callers with hearing or speech impairments to have a conversation with text. To turn Real Time Text (RTT) on or off:

- 1. On the Home screen, TAP Settings.
- 2. TAP Sound & Display.
- 3. TAP Accessibility.
- 4. TAP Real Time Text Visibility.
- 5. TAP RTT call to turn Real Time Text on or off.

#### **STEP 4**

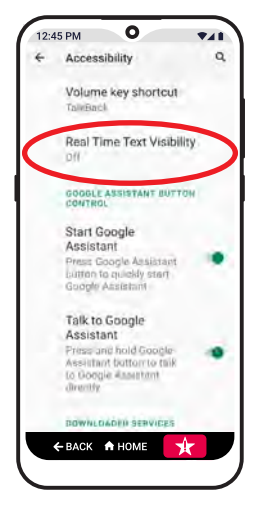

# **Section 8: Additional Help**

# Topics

- How-To Guides
- Get Help From Any App
- Additional Support
- Contact Us

#### How-To Guides

The How-To Guides give you additional instructions about how to use your Jitterbug Smart3 in an easy-to-use, step-by-step guide.

- On the Home screen, DRAG to scroll down, and TAP How-To Guides.
- **2.** TAP a category to view common questions.
- **3.** TAP a question to view a step-by-step guide on your phone.

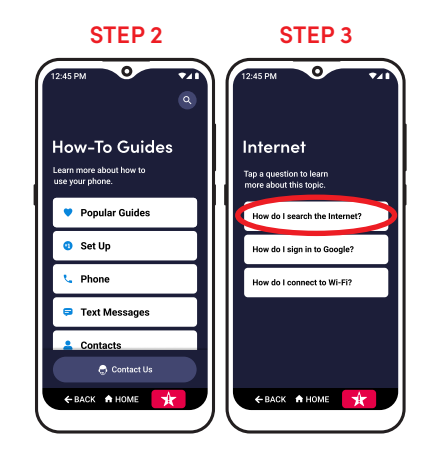

### Get Help From Any App

Whether it's the first time sending a picture to your friends or you want to change an unfamiliar setting on your phone, you can get answers to common questions while in many apps.

- 1. While in an app, TAP **Options** in the top right corner.
- TAP Visit How-To Guides to access additional instructions about how to use your litterbug Smart3.

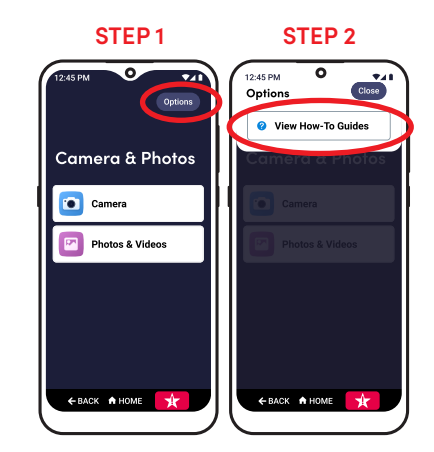

### **Additional Support**

At Lively, we provide you with easy-to-follow educational tools for the way you want to learn. Whether it's your first smartphone or you are ready for advanced features, we're here to help every step of the way.

Go to **lively.com/support** to access additional education tools to make you a Jitterbug Smart3 expert. There you'll find:

Frequently Asked Questions

• How-to Cards

How-to Videos

And more!

#### **Contact Us**

If you have any questions or comments, we're here to help:

- Send us an email at: customercare@lively.com
- Call us toll-free at: 1.800.733.6632
- Write to us at: Lively Customer Service
   P.O. Box 4428
   Carlsbad, CA 92018

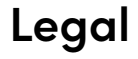

#### **Customer Agreement**

BY USING THE PHONE AND LIVELY SERVICES, YOU ARE AGREEING TO BE BOUND BY THE CUSTOMER AGREEMENT. TO REVIEW THE MOST CURRENT VERSION OF THE CUSTOMER AGREEMENT, WHICH GOVERNS YOUR USE OF THE PHONE AND LIVELY SERVICES, PLEASE VISIT WWW.LIVELY.COM/LEGAL/CUSTOMER-AGREEMENT.

#### Arbitration Agreement, Class Action Waiver, Jury Waiver, and Forum Selection Clause

BY USING THE PHONE AND LIVELY SERVICES, YOU ARE AGREEING TO BE BOUND BY OUR ARBITRATION AGREEMENT, CLASS ACTION WAVER, AND FORUM SELECTION CLAUSE IN THE CUSTOMER AGREEMENT. TO REVIEW THE MOST CURRENT VERSION OF THIS CLAUSE, PLEASE VISIT WWW.LIVELY.COM/LEGAL/CUSTOMER-AGREEMENT.

### **Limited Warranty**

To View Our Standard Limited Warranty for Lively products, please visit www.lively.com.

#### **Health And Safety Statement**

We recommend that you read this chapter carefully before using your phone. The manufacturer disclaims any liability for damage, which may result as a consequence of improper use or use contrary to the instructions contained herein.

#### TRAFFIC SAFETY:

Given that studies show that using a phone while driving a vehicle constitutes a real risk, even when the hands-free kit is used (car kit, headset...), drivers are requested to refrain from using their phone when the vehicle is not parked. Check the laws and regulations on the use of wireless phones and their accessories in the areas where you drive. Always obey them. The use of these devices may be prohibited or restricted in certain areas.

#### CONDITIONS OF USE:

You are advised to switch off the phone from time to time to optimize its performance.

Remember to abide by local authority rules of mobile phone use on aircrafts.

If your phone is a unibody device, where the back cover and battery are not removable, Disassembling the phone will void your warranty. Disassembling the phone can cause bodily injury if the battery is punctured.

Always handle your phone with care and keep it in a clean and dust-free place.

Do not allow your phone to be exposed to adverse weather or environmental conditions, such as moisture, humidity, rain, infiltration of liquids, dust, sea air, etc. The manufacturer's recommended operating temperature range is -20°C

(-4°F) to +60°C (140°F).

At over 55°C (131°F), the legibility of the phone's display may be impaired, though this is temporary and not serious. Do not open, dismantle, or attempt to repair your phone yourself.

Do not drop, throw, or bend your phone.

Use only batteries, battery chargers, and accessories which are recommended by TCL Communication Ltd. and its affiliates and are compatible with your phone model. TCL Communication Ltd. and its affiliates disclaim any liability for damage caused by the use of other chargers or batteries.

Your phone should not be disposed of in a municipal waste.

Please check local regulations for disposal of electronic products.

Remember to make backup copies or keep a written record of all important information stored on your phone.

Some people may suffer epileptic seizures or blackouts when exposed to flashing lights, or when playing video games. These seizures or blackouts may occur even if a person never had a previous seizure or blackout. If you have experienced seizures or blackouts, or if you have a family history of such occurrences, please consult your doctor before playing video games on your phone or enabling a flashing-lights feature on your phone.

Parents should monitor their children's use of video games or other features that incorporate flashing lights on the phones. All persons should discontinue use and consult a doctor if any of the following symptoms occur: convulsion, eye or muscle twitching, loss of awareness, orientation, or movements.

#### PRIVACY:

Please note that you must respect the laws and regulations in force in your jurisdiction or other jurisdiction(s) where you will use your phone regarding taking photographs and recording sounds with your phone. Pursuant to such laws

and regulations, it may be strictly forbidden to take photographs and/or to record the voices of other people or any of their personal attributes, and reproduce or distribute them, as this may be considered to be an invasion of privacy. It is the user's sole responsibility to ensure that prior authorization has been obtained, if necessary, in order to record private or confidential conversations or take a photograph of another person; the manufacturer, the seller or vendor of your phone (including the carrier) disclaim any liability which may result from improper use of the phone.

#### **BATTERY:**

#### For non-unibody device, where the battery is removable:

- Do not attempt to open the battery due to the risk of toxic fumes and burns;
- Do not puncture, disassemble, or cause a short circuit in a battery;
- Do not burn or dispose of a used battery in the garbage or store it at temperatures above 60°C (140°F).
- Batteries must be disposed of in accordance with locally applicable environmental regulations.
- Only use the battery for the purpose for which it was designed. Never use damaged batteries or those not recommended by TCL Communication Ltd. and/or its affiliates.

#### For unibody device, where the battery is not removable:

- Do not attempt to eject, replace, or open battery;
- Do not puncture the back cover of your phone;
- Do not burn or dispose of your phone in the garbage or store it at temperatures above 60°C (140°F).

Phone and battery as a unibody device must be disposed of in accordance with locally applicable environmental regulations.

This symbol on your phone, the battery, and the accessories means that these products must be taken to collection points at the end of their life:

- Municipal waste disposal centers with specific bins for these items of equipment;
- Collection bins at points of sale.

They will then be recycled, preventing substances being disposed of in the environment, so that their components can be reused.

#### Electronic Recycling (Within USA Only):

For more information on Electronic Recycling, please:

Visit the Alcatel Electronic Recycling Program web page at us.alcatelmobile.com/accessibility-compliance/ electronic-recycling-program/.

#### Battery Recycling (USA & Canada):

Alcatel partners with Call2Recycle to offer a safe and convenient battery recycling program. For more information on our Battery Recycling Program, please visit USA and Canada website at us.alcatelmobile.com/accessibility-compliance/battery-recycling/

**CAUTION:** RISK OF EXPLOSION IF BATTERY IS REPLACED BY AN INCORRECT TYPE. DISPOSE OF USED BATTERIES ACCORDING TO THE INSTRUCTIONS.

WARNING: This product can expose you to chemicals including lead, which is known to the State of California to cause cancer and birth defects or other reproductive harm. For more information go to www.P65Warnings.ca.gov.

#### CHARGERS:
Home A.C./ Travel chargers will operate within the temperature range of: -10°C (14°F) to 50°C (122°F).

The chargers designed for your phone meet the standard for safety of information technology equipment and office equipment use. Due to different applicable electrical specifications, a charger you purchased in one jurisdiction may not work in another jurisdiction. They should be used for this purpose only.

Characteristics of power supply (depending on the country):

Travel charger: Input: 100–240 V, 50/60 Hz, 200 mA Output: 5V, 2A Batterv: Lithium 3500 mAh

#### Radio waves

THIS PHONE MEETS THE GOVERNMENT'S REQUIREMENTS FOR EXPOSURE TO RADIO WAVES.

Your phone is a radio transmitter and receiver. It is designed and manufactured not to exceed the emission limits for exposure to radio-frequency (RF) energy. These limits are part of comprehensive guidelines and establish permitted levels of RF energy for the general population. The guidelines are based on standards that were developed by independent scientific organizations through periodic and thorough evaluation of scientific studies. These guidelines include a substantial safety margin designed to ensure the safety of all persons, regardless of age and health.

The exposure standard for phones employs a unit of measurement known as the Specific Absorption Rate, or SAR. The SAR limit set by public authorities such as the Federal Communications Commission of the US Government (FCC), is 1.6 W/kg averaged over 1 gram of body tissue. Tests for SAR are conducted using standard operating positions with the phone transmitting at its highest certified power level in all tested frequency bands.

This device is complied with SAR for general population /uncontrolled exposure limits in ANSI/IEEE C95.1-1992 and

Legal

had been tested in accordance with the measurement methods and procedures specified in IEEE1528.

The FCC has granted an Equipment Authorization for this model phone with all reported SAR levels evaluated as in compliance with the FCC RF exposure guidelines. SAR information on this model phone is on file with the FCC and can be found under the Display Grant section of www.fcc.gov/oet/ea/fccid after searching for FCCID: 2ACCJH130 for 5007S.

Although the SAR is determined at the highest certified power level, the actual SAR level of the phone while operating can be well below the maximum value. This is because the phone is designed to operate at multiple power levels so as to use only the power required to reach the network. In general, the closer you are to a wireless base station antenna, the lower the power output of the phone. Before a phone model is available for sale to the public, compliance with national regulations and standards must be shown.

The highest SAR value for 5007S when tested is 1.15W/Kg for use at the ear and 1.28W/Kg for use close to the body. While there may be differences between the SAR levels of various phones and at various positions, they all meet the government requirement for RF exposure.

For body-worn operation, the phone meets FCC RF exposure guidelines provided that it is used with a non-metallic accessory with the handset at least 15 mm from the body. Use of other accessories may not ensure compliance with FCC RF exposure guidelines.

Additional information on SAR can be found on the Cellular Telecommunications & Internet Association (CTIA) Web site: http://www.ctia.org/

The World Health Organization (WHO) considers that present scientific information does not indicate the need for any special precautions for use of phones. If individuals are concerned, they might choose to limit their own or their children's

RF exposure by limiting the length of calls, or using "hands-free" devices to keep phones away from the head and body. Additional WHO information about electromagnetic fields and public health are available on the following website: http://www.who.int/peh-emf.

Note: This equipment has been tested and found to comply with the limits for a Class B digital device pursuant to part 15 of the FCC Rules. These limits are designed to provide reasonable protection against harmful interference in a residential installation. This equipment generates, uses and can radiate radio frequency energy and, if not installed and used in accordance with the instructions, may cause harmful interference to radio communications. However, there is no guarantee that interference to radio or television reception, which can be determined by turning the equipment off and on, the user is encouraged to try to correct the interference by one or more of the following measures:

- Reorient or relocate the receiving antenna;
- Increase the separation between the equipment and receiver;
- Connect the equipment into an outlet on a circuit different from that to which the receiver is connected;
- Consult the dealer or an experienced radio/ TV technician for help.

Changes or modifications not expressly approved by the party responsible for compliance could void the user's authority to operate the equipment.

For the receiver devices associated with the operation of a licensed radio service (e.g. FM broadcast), they bear the following statement:

Operation is subject to the following two conditions:

- This device may not cause harmful interference;

- This device must accept any interference received, including interference that may cause undesired operation.

Your phone is equipped with a built-in antenna. For optimal operation, you should avoid touching it or degrading it. As mobile devices offer a range of functions, they can be used in positions other than against your ear. In such circumstances the device will be compliant with the guidelines when used with a headset or usb data cable.

If you are using another accessory ensure that whatever product is used is free of any metal and that it positions the phone at least 15 mm away from the body.

Please note by using the device some of your personal data may be shared with the main device. It is under your own responsibility to protect your own personal data, not to share with it with any unauthorized devices or third party devices connected to yours. For products with Wi-Fi features, only connect to trusted Wi-Fi networks. Also when using your product as a hotspot (where available), use network security. These precautions will help prevent unauthorized access to your device. Your product as at store personal information in various locations including a SIM card, memory card, and built-in memory. Be sure to remove or clear all personal information before you recycle, return, or give away your product. Choose your apps and updates carefully, and install from trusted sources only. Some apps can impact your product's performance and/or have access to private information including account details, call data, location details and network resources.

Note that any data shared with TCL Communication Ltd. is stored in accordance with applicable data protection legislation. For these purposes TCL Communication Ltd. implements and maintains appropriate technical and organizational measures to protect all personal data, for example against unauthorized or unlawful processing and accidental loss or destruction of or damage to such personal data whereby the measures shall provide a level of security that is appropriate having regard to

- The technical possibilities available;

- The costs for implementing the measures;
- The risks involved with the processing of the personal data, and;
- The sensitivity of the personal data processed.

You can access, review and edit your personal information at any time by logging into your user account, visiting your user profile or by contacting us directly. Should you require us to edit or delete your personal data, we may ask you to provide us with evidence of your identity before we can act on your request.

# US Information Concerning the Federal Communications Commission ("FCC") Requirements for Hearing Aid Compatibility with Wireless Devices

When wireless devices are used near hearing devices (such as hearing aids and cochlear implants), users may detect a buzzing, humming, or whining noise. Some hearing devices are more immune than others to this interference, and wireless devices also vary in the amount of interference that they generate.

The wireless telephone industry has developed ratings to assist hearing device users in finding wireless devices that may be compatible with their hearing devices. Not all wireless devices have been rated. Wireless devices that are rated will have the rating displayed on the box together with other relevant approval markings.

The ratings are not guarantees. Results will vary depending on the user's hearing device and hearing loss. If your hearing device is vulnerable to interference, you may not be able to use a rated wireless device successfully. Consulting with your hearing health professional and testing the wireless device with your hearing device is the best way to evaluate it for your personal needs.

This smartphone has been tested and rated for use with hearing aids for some of the wireless technologies that the smartphone uses. However, other wireless technologies may be used in this smartphone that have not been tested

for use with hearing aids. It is important to try the different features of your smartphone thoroughly and in different locations to determine if you hear any interfering noise when using this smartphone with your hearing aid or cochlear implant. Consult your wireless service provider about its return and exchange policies, and for information about hearing aid compatibility.

#### HAC rating (ANSI 2011): M4/T4

This phone has been tested and rated under the American National Standard Institute (ANSI) C63.19-2011 hearingaid compatibility standard. The ANSI standard for hearing-aid compatibility contains two types of ratings:

M: For reduced radio-frequency interference to enable acoustic coupling with hearing aids that don't operate in telecoil mode

T: For inductive coupling with hearing aids operating in telecoil mode

A phone is considered hearing-aid compatible if it is rated M3 or M4 for acoustic coupling and T3 or T4 for inductive coupling.

Hearing devices may also be measured for immunity to this type of interference. Your hearing device manufacturer or hearing health professional may help you find results for your hearing device. The more immune your hearing aid is, the less likely you are to experience interference noise from wireless devices.

For more information about the actions that the FCC has taken with regard to hearing aid compatibility with wireless devices and other steps that the FCC has taken to ensure that individuals with disabilities have access to telecommunications services, visit www.fcc.gov/cgb/dro.

FCC ID for 5007S: 2ACCJH130

This product meets applicable national SAR limits of 1.6 W/kg. The specific maximum SAR values can be found on **Radio waves** section.

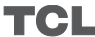

When carrying the product or using it while worn on your body, either use an approved accessory such as a holster or otherwise maintain a distance of 15 mm from the body to ensure compliance with RF exposure requirements. Note that the product may be transmitting even if you are not making a phone call. **PROTECT YOUR HEARING** 

To prevent possible hearing damage, do not listen at high volume levels for long periods. Exercise caution when holding your phone near your ear while the loudspeaker is in use.

Google Assistance, Google Play, and Gmail are trademarks of Google LLC. Jitterbug and Lively are trademarks of Best Buy and its affiliates. ©2021.

# Index

# A

Additional Support 132 Airplane Mode 113 All Apps 32, 38 App Downloading 51, 107 Play Store 108 Uninstall 110

#### В

Battery 5, 31, 34 Charging 5 Bluetooth 33, 67, 115

#### Brightness Screen 126 Button Back 25, 35 Delete 59 Google Assistant<sup>™</sup> 25 Home 25, 35 Navigation 32, 35 Power/Lock 3, 24, 29 Shutter 87, 88, 89 Urgent Response 27, 35, 56

Volume 24, 70, 71

### C

Call History 58, 60, 61 Call Volume 70 Camera & Photos 37 Cellular Signal Strength 34, 114 Charging 2, 4, 5 Charging Cable 2 Contacts 40, 58, 59, 62 Contact Us 133 Current Date 27 Current Time 31, 33

## D

Data 52, 53 Deleting 82, 83, 91 Photos 91 Texts 82, 83 Videos 91 Directions 37, 51 Downloading 51, 107, 108, 109

### Ε

Earpiece Speaker 3, 65, 66 Email 37, 50, 96, 98, 100, 102, 103 **G** 

Gmail 14, 98, 100, 102, 103 Google Play Store 51 Google Assistant 127 Group Text Message 77 H

Health & Safety Package 24, 27, 35 Home Screen 31 How-to Cards 132 How-To Guides 130 How-to Videos 132 Internet 37, 105 Κ Keyboard 44, 45 Lock Screen 26, 27, 29, 30, 121, 122 Μ Making a Call 42 Maps & Directions 37, 51 റ Options 29, 30, 32 Ρ Pattern 30

Phone Overview 24 Phone Settings 34 Photo 37, 46, 80, 87, 90, 91, 92, 103 PIN 17, 30, 116 Play Store 108 Power/Lock button 3, 8, 24

## R

Real Time Text (RTT) 128 Ringer Volume 71 Ringtones 123 S

Screen Brightness 125, 126 Shutter Button 87, 88, 89 Speakerphone 64, 65, 66, 69 Status Bar 114

Index

Videos 37, 50, 51, 86, 104 Voicemail 47, 58, 63

Charging Cable 2 V

#### Usage Data 34, 53

USB-C 5

Title Bar 31 **Touch Gestures 6** U

Urgent Response Button 24, 27, 35, 56

Support 132

Swipe 28, 29

Ringtones 123 W Text Message 36, 74, 75, 76, 77, 78, 79

Wall Charger 2, 5 Wi-Fi 31, 34, 53, 54, 112

Voice Typing 45

Volume

Google, Google Assistant, Google Play, and Gmail are trademarks of Google LLC. Jitterbug and Lively are trademarks of Best Buy and its affiliated companies. © 2022 Best Buy. All rights reserved. Screen images simulated. Appearance of device may vary. Other marks are property of their respective owners and may be trademarks.

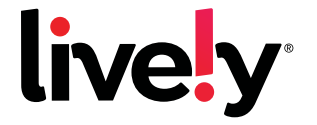

# To learn more, visit lively.com/support

JBS3-USERGUIDE-V4 GDT-3064 COVER MAY2022